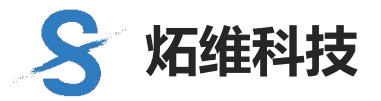

V1.6

# 炻维 BanD 平台

# 视频云监平台配置手册

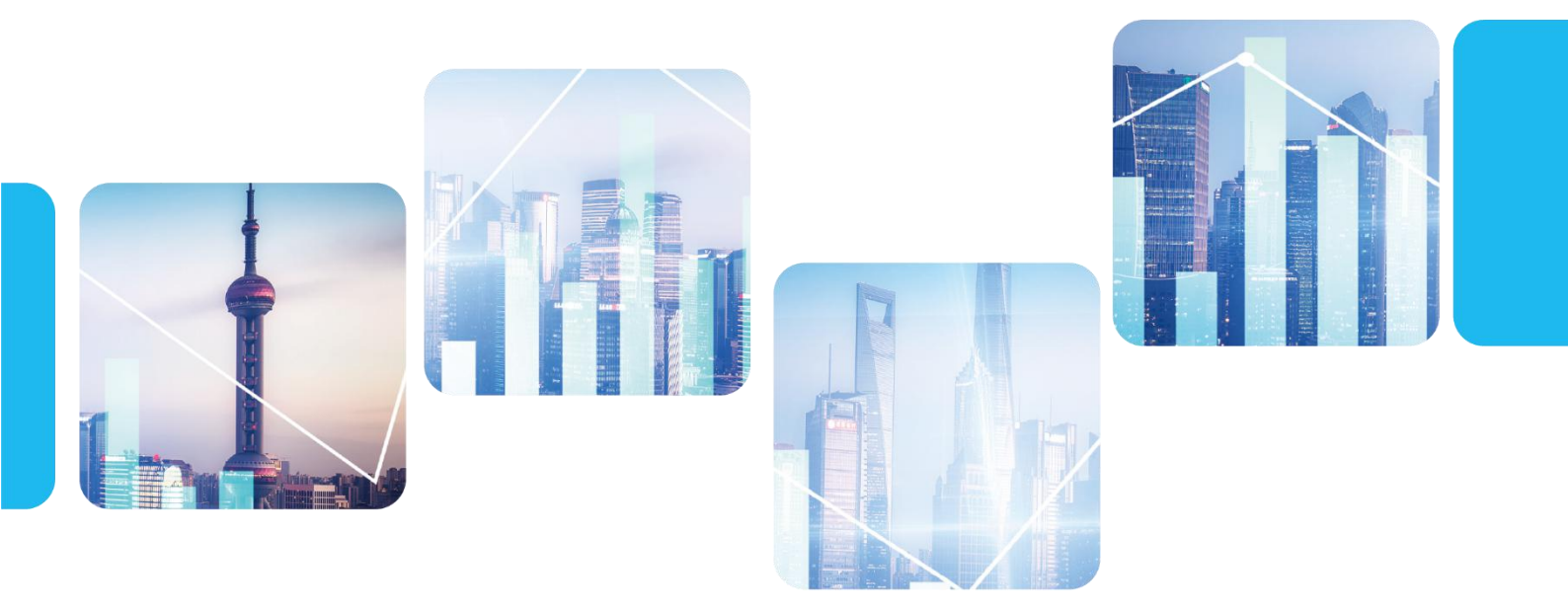

炻维科技 (北京) 有限责任公司

# 目 录

| 视频云监平台配置手册3              |
|--------------------------|
| 一、 流程图3                  |
| 二、 前提条件3                 |
| 三、 前期准备3                 |
| 四、 开始配置视频云监平台4           |
| 4.1 配置视频云监服务器4           |
| 4.1.1 前提条件4              |
| 4.1.2 操作步骤6              |
| 4.2 摄像头参数配置14            |
| 4.2.1 操作步骤14             |
| 4.3 平台接入视频设备16           |
| 4.3.1 视频服务器管理17          |
| 4.3.2 视频设备登记17           |
| 4.4 双向级联19               |
| 4.4.1 炻维云平台转发视频到其他视频平台19 |
| 4.4.2 炻维云平台接收其他视频平台的视频   |
| 4.5 产品权限分配22             |
| 4.5.1 前提条件22             |
| 4.5.2 操作步骤22             |
| 4.6 产品使用25               |
| 4.6.1 视频云监平台             |

# 视频云监平台配置手册

一、流程图

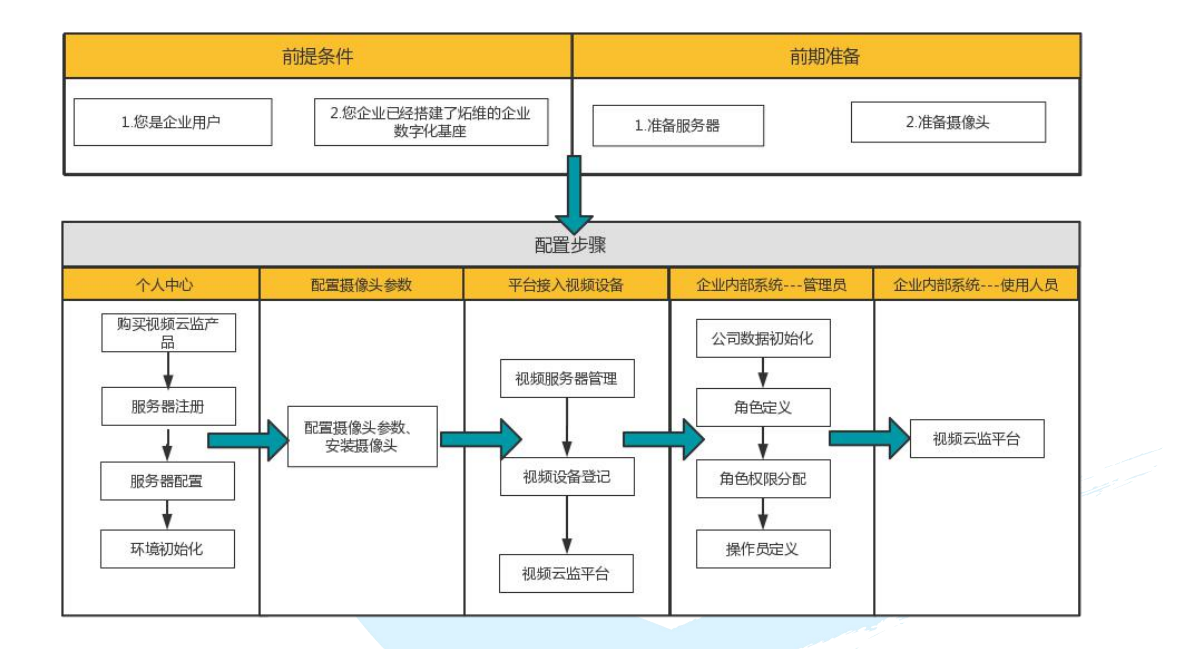

# 二、前提条件

说明:为了方便您更好的使用视频云监平台,您需要具备以下两个条件。

#### 2.1 您是企业用户

解释说明:因为视频云监平台面对用户是广大企业,所以首先必须要是企业用户。 2.2 您的企业已经搭建了炻维的企业数字化基座

解释说明:因为炻维的企业数字化基座,是运行炻维任何产品的载体,所以在使用视频云监平台之前,首先要保证您企业搭建了炻维的企业数字化基座,这样才能保证视频云监平台产品的运转。如果您的企业还没搭炻维的企业数字化基座,您可以进去炻维云官网(<u>炻维云(sygnew.com</u>))的企业专区中相关操作导引。

# 三、前期准备

#### 3.1 准备服务器

解释说明:为了保证您企业数据的安全性,视频云监平台的数据会存储到您企业的私有服务器中,所以您企业首先要准备一个服务器,服务器并不限于地点以及 是否是硬件服务器,您可以使用任何地点任何类型的服务器,例如云服务器、硬 件服务器或者直接租用一个服务器等等。服务器配置要求如下:

| 操作系统                         | Centos7.6                                                                                                    |
|------------------------------|----------------------------------------------------------------------------------------------------|
| 硬件配置要求                       | 推荐配置 8CPU+32G 内存+2T 空间(2T 最大支持 50 台摄像头,保留<br>7 天的文件,您可以根据您的摄像头数量调整空间)                                                                                  |
| 网关要求                         | 必须有独立公网 ip 地址,且可以通过互联网正常双向访问,需要<br>打开如下端口:<br>22/tcp,80/tcp,442/tcp,443/tcp<br>5060/tcp,5060/udp<br>30000-30500/tcp,30000-30500/udp<br>安装完成后,关闭 22/tcp |
| 宽带要求                         | 网络带宽根据视频设备需要的接入的设备数量和运行码率,50 台摄<br>像机大概在 25-100M(根据摄像机的类型不同来确定)                                                                                        |
| <b>单个</b> 服务器最大支<br>持接入摄像头要求 | 最大支持50台摄像头,建议球机摄像头上行网速一般不低于2Mb/s,<br>也可以调节摄像头参数自行计算带宽和硬盘的大小,硬盘保留7天<br>的文件。如果摄像头超过50个,需要按照要求再配置多台服务器。                                                   |

#### 3.2 准备摄像头

解释说明:摄像头作为传输视频材料的主要硬件,所以准备摄像头是非常重要的 环节。视频云监平台能够兼容多种符合国标的摄像头,例如:海康、大华等等。

# 四、开始配置视频云监平台

# 4.1 配置视频云监服务器

# 4.1.1 前提条件

- 您的企业已经在使用炻维云平台
- 您已经能够登录炻维云平台
- 您是您企业的管理员

1)如何判断您的企业是否使用炻维云平台,并且您有账号可以登录平台,您可 以在浏览器中输入 sso.sygnew.com 输入账号密码,或者通过其他域名跳转到平

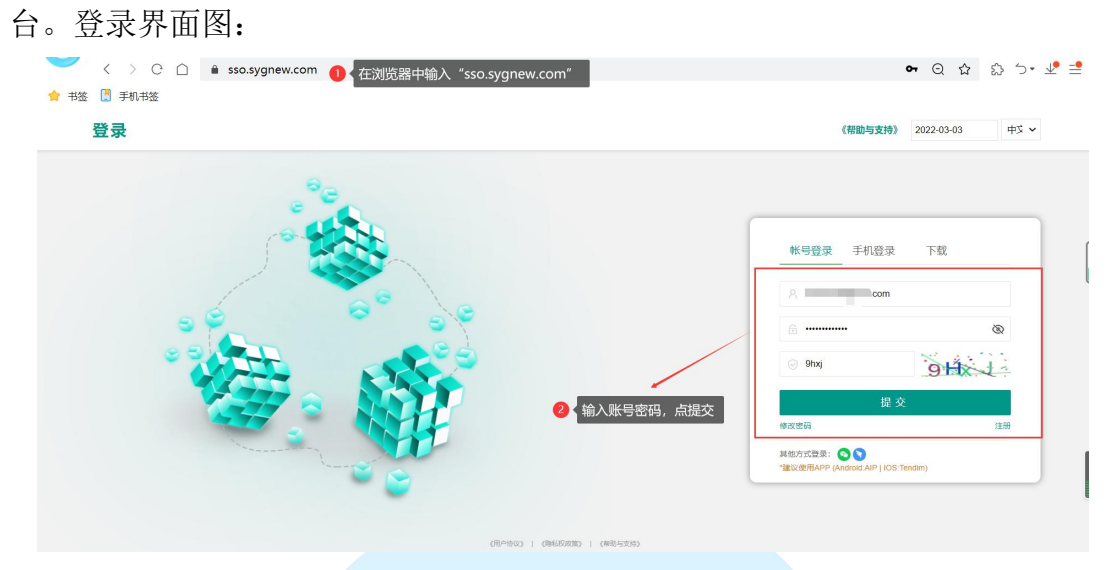

登录后您会进入如下界面:

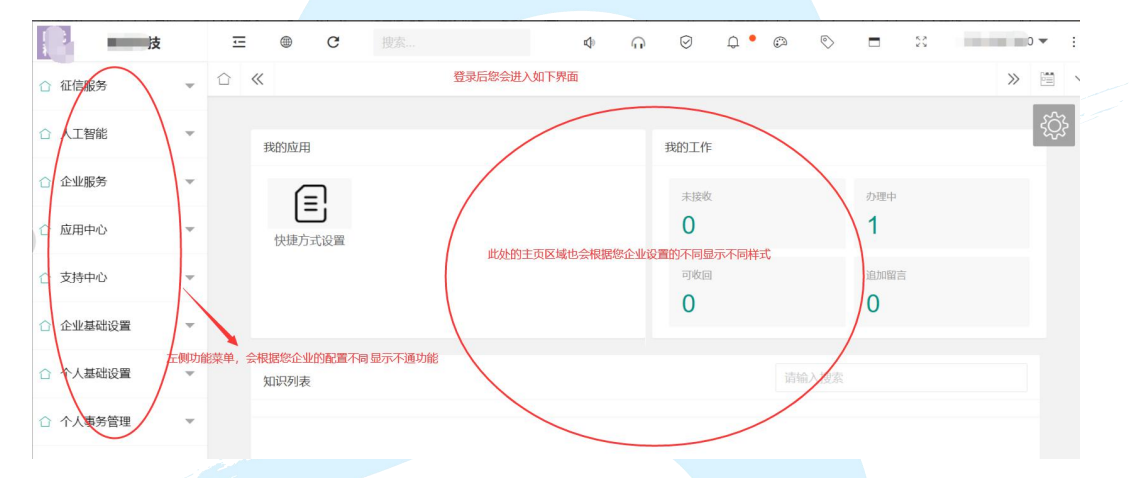

2)如何判断您是您企业的管理员,请进入"个人中心"---"环境配置"---【我的机构】中查看是否有您的企业,如果有则表示您是企业管理员,则可以进行本 文中其他操作,如果没有,您可以联系您企业的管理员。如下图:

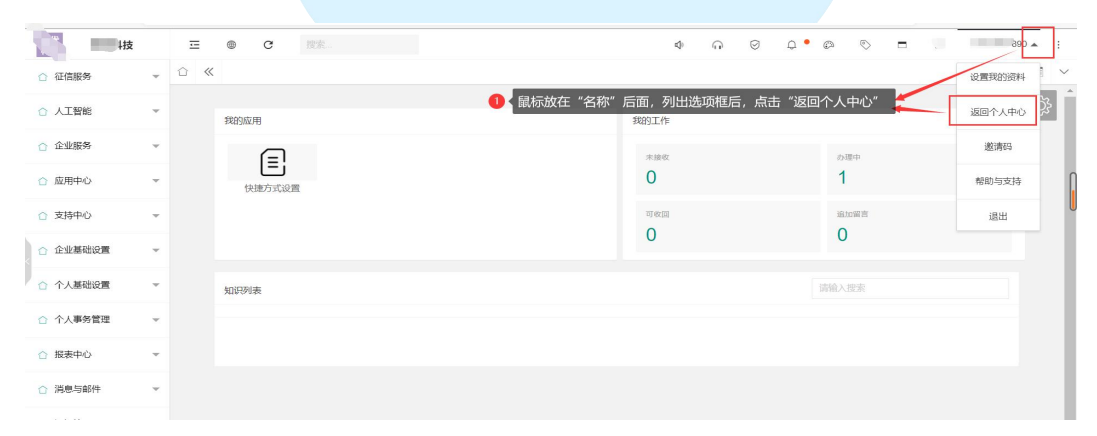

| 47778<br>, латели<br>латели<br>н. |                                                          |                                                                                                    | HXSSU                                                                                                    | 17661.73 (元)<br>成文金額      101 (11) (11) (11) (11) (11) (11) (1                                                                                                    | ● ● ● ● ● ● ● ● ● ● ● ● ● ● ● ● ● ● ●                                                                                                    |
|-----------------------------------|----------------------------------------------------------|----------------------------------------------------------------------------------------------------|----------------------------------------------------------------------------------------------------|----------------------------------------------------------------------------------------------------|----------------------------------------------------------------------------------------------------|
| 47778.                            | •                                                        | 491497,                                                                                                    | 田没治专区<br>・ ・ ・ ・ ・ ・ ・ ・ ・ ・ ・ ・ ・ ・ ・ ・ ・ ・ ・                                                                                                     | 17661.73<br>成交金額<br>998. 17654.<br>17654.<br>176554.<br>176554.<br>176554.<br>1765555.<br>1765555.<br>1765555.<br>176555555.<br>176555555555555555555555555555555555555                                                                                                    | E≣ijijiji<br>≥ eri<br>34 <sub>10</sub><br>ass                                                                                                    |
| т#<br>                            | ۵<br>۲                                                   | ОДАНСКИ         ФДФОДНИКИ           СССИНИИ         ФДФОДНИКИ           СССИНИИ         ФДФОДНИКИ           СССИНИИ         ФДФОДНИКИ           ОДАНКИ         ОДАКИ           ОДАКИ         ОДАКИ           ОДАКИ         ОДАКИ | 研送告句区<br>47641、 1000 - 1000 - 10000 - 10000 - 1000 - 1000 - 1000 - 1000 - 1000 - 1000 - 1000 | 998, 17654,<br>17654,<br>1876,<br>1876,<br>1976,<br>1976,<br>1977,<br>1976,<br>1976, | <br><br><br>→<br>→                                                                                                    |
| ₩.<br>● C 即东                      | ÷ (                                                      |                                                                                                    |                                                                                                    | 289 4221                                                                                                    | 580×5                                                                                                    |
| ● C 抱索                            |                                                          |                                                                                                    |                                                                                                    |                                                                                                    |                                                                                                    |
| // X0404045                       |                                                          | ♦ ∩ ∅                                                                                                    | Q • Ø 📎                                                                                                    |                                                                                                    | · · · ·                                                                                                    |
|                                   |                                                          |                                                                                                    |                                                                                                    | _                                                                                                    | » e ~                                                                                                    |
| 網新 帮助                             |                                                          |                                                                                                    | 全选全                                                                                                    | 消集采                                                                                                    |                                                                                                    |
| 企业编码 💲 企业名称 💲                     | 第 统─社会信                                                  | 第1 原单位 \$ 上级                                                                                                    | 健住名称 ⇔ 企业简称                                                                                                    | 『 ⇒ 僧月 操作                                                                                                    | F                                                                                                    |
|                                   |                                                          |                                                                                                    |                                                                                                    | Q                                                                                                    | 停用                                                                                                    |
| 在个人中心中"环境配置"节点                    | 下,找到【我的机构                                                | 构】,查看是否有您的企业                                                                                                    |                                                                                                    |                                                                                                    |                                                                                                    |
|                                   | 400 位型第四 全型第四 全型名称 :<br>企业第四 全 企业名称 :<br>在个人中心中 "环境配置"节点 | 新 你助<br>企业编码 ◆ 企业名称 ◆ 统一社会信<br>在个人中心中"环境配置"节点下,找到【我的机                                                                                                    | ▲ 例助<br>企业编码 ◆ 企业名称 ◆ 统一社会信用 原单位 ◆ 上级<br>在个人中心中"环境配置"节点下,找到【我的机构】,直看是否有您的企业                                                                                                    | 新 例题<br>企业编码 ◆ 企业名称 ◆ 统一社会信用 原单位 ◆ 上级单位名称 ◆ 企业简称 在个人中心中"环境配置"节点下,找到【我的机构】,查看是否有您的企业                                                                                                    | 推動       会业 名称 ⇒       统 一社会信用       原单位 ⇒       上级单位名称 ⇒       會用 提们         企业编码 ⇒       企业名称 ⇒       统 一社会信用       原单位 ⇒       上级单位名称 ⇒       會用 提们         ▲       ▲       ▲       ▲       ●       ●       ●       ●       ●       ●       ●       ●       ●       ●       ●       ●       ●       ●       ●       ●       ●       ●       ●       ●       ●       ●       ●       ●       ●       ●       ●       ●       ●       ●       ●       ●       ●       ●       ●       ●       ●       ●       ●       ●       ●       ●       ●       ●       ●       ●       ●       ●       ●       ●       ●       ●       ●       ●       ●       ●       ●       ●       ●       ●       ●       ●       ●       ●       ●       ●       ●       ●       ●       ●       ●       ●       ●       ●       ●       ●       ●       ●       ●       ●       ●       ●       ●       ●       ●       ●       ●       ●       ●       ●       ●       ●       ●       ●       ●       ●       ● |

3)如果您不满足以上条件,但是想要使用视频云监这个产品,您可以先为您的 企业引入平台,然后再看本操作手册,如何引入平台请参考<u>炻维云(sygnew.com)</u> 中企业专区相关操作导引。

# 4.1.2 操作步骤

# 第一步:登录炻维云平台

在浏览器中输入 sso.sygnew.com 输入账号密码, 然后登录平台。录界面如下图:

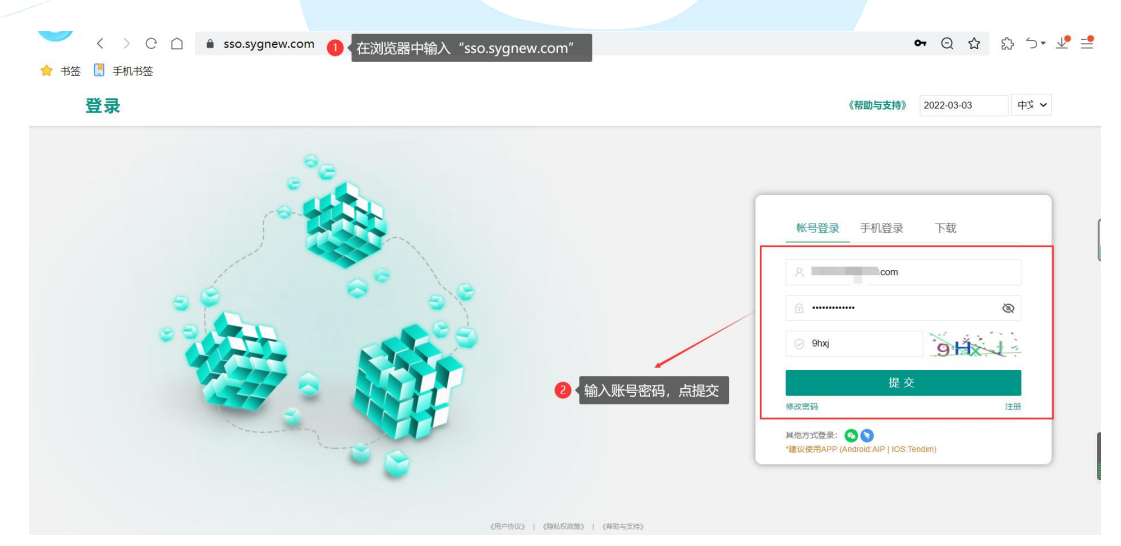

登录后您会进入如下界面:

S 拓维科技 (北京) 有限责任公司 <sup>Kщңң</sup> Sygnew Technology Beijing Co., Ltd

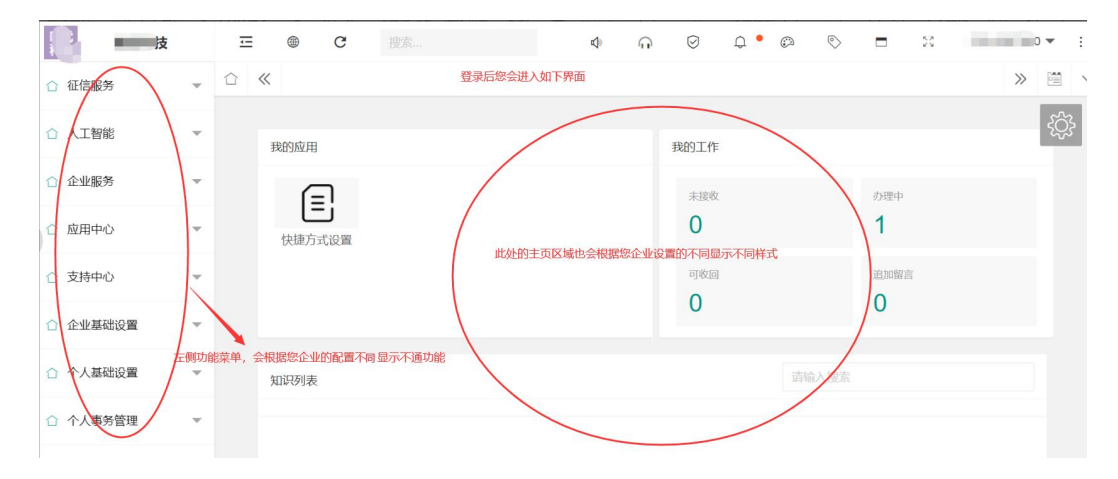

注意:如果您有多个企业,您登录后需要选择您要登录的企业,如下图:

| 8 | ☲ ● ♂ 搜索 | ゆ 🎧 📀 🗘 • 🚱 🕓 🗖 💥 系統管理员 🕶 🗄 |
|---|----------|-----------------------------|
|   | ☆ ≪      | 组织机构 ×                      |
|   |          | 「時輸入授末                      |
|   |          | 平台                          |
|   |          |                             |
|   |          | ● 选择感要登录的企业                 |
|   |          |                             |
|   |          |                             |
|   |          |                             |
|   |          |                             |
|   |          |                             |
|   |          |                             |
|   |          |                             |
|   |          |                             |
|   |          |                             |

#### 第二步:购买视频云监平台这个产品

登录平台后就可以购买视频云监平台这个产品了,您可以找到【共享商城】,在 【共享商城】中选择软件商城然后购买视频云监平台。如下图:

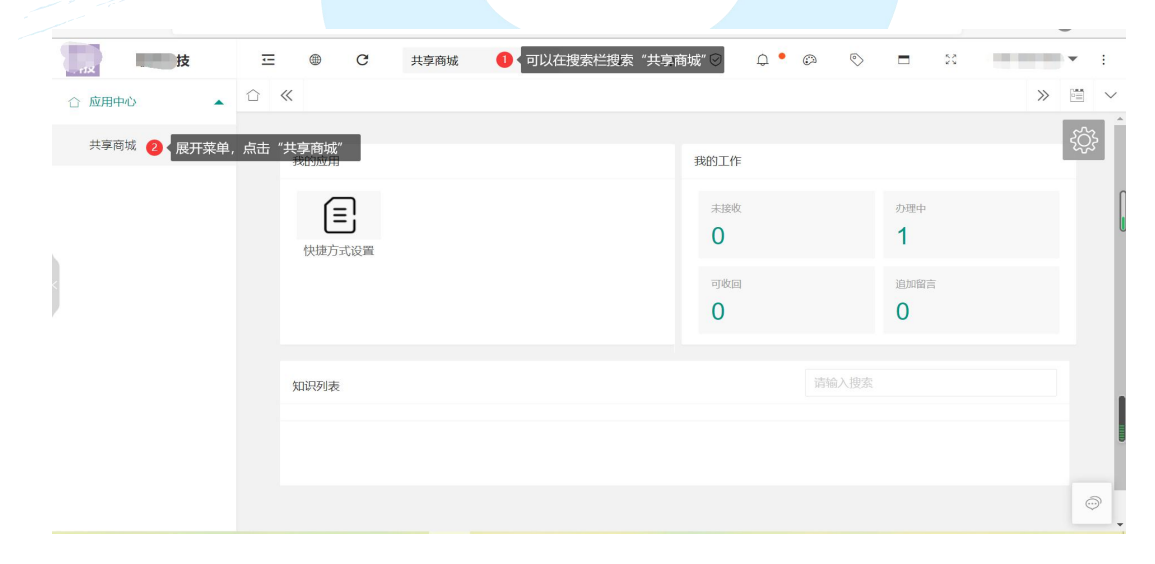

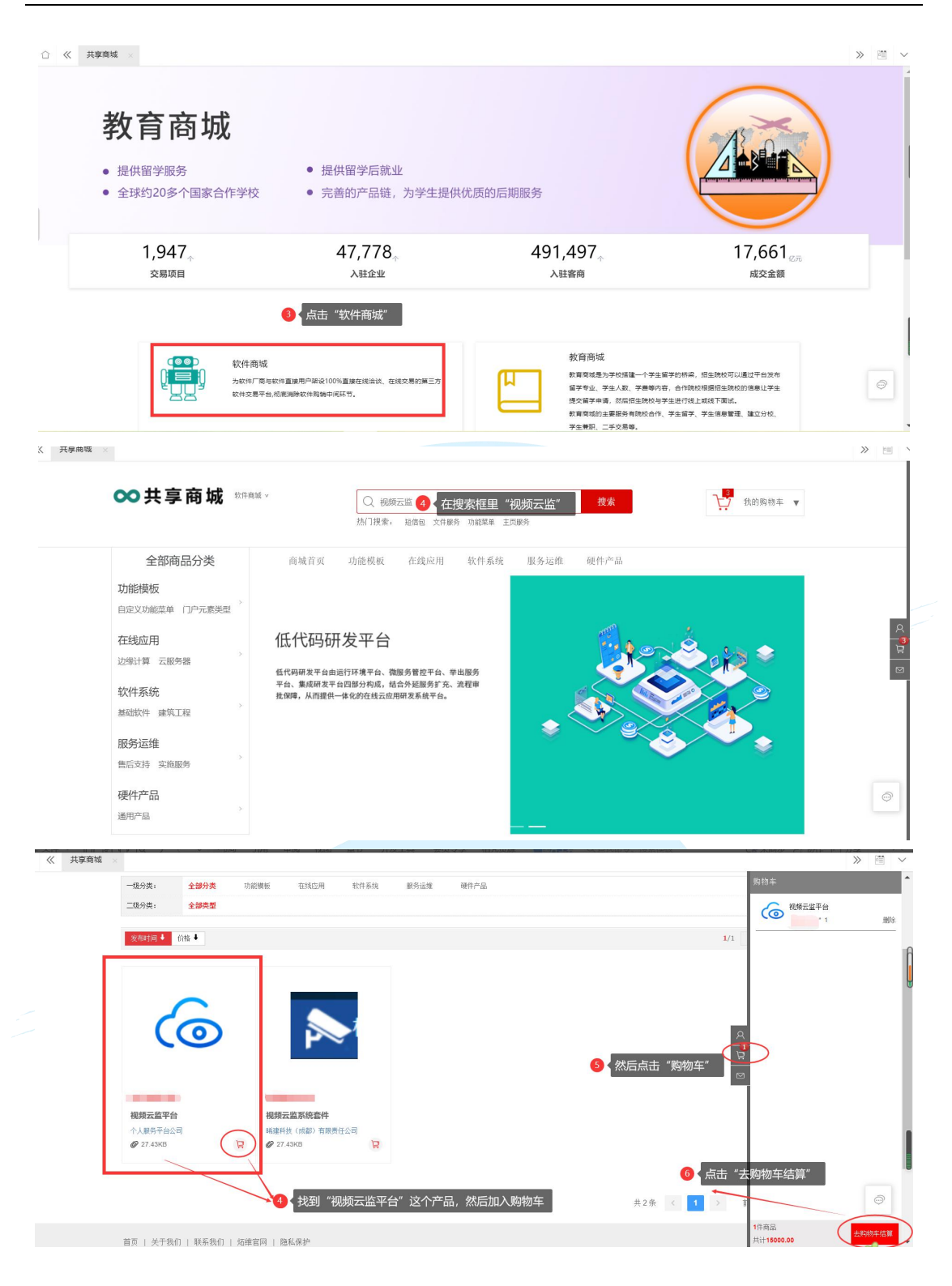

|                                                           | Q. 训<br>热门损约                                                                                                    | 储输入您要搜索的关键词<br>R: 短信包 文件服务 功能菜单 主                   | <b>搜索</b>                                  | 计 我的购物                                                                                                    | 午 🔻                                                                                                    |
|-----------------------------------------------------------|----------------------------------------------------------------------------------------------------|-----------------------------------------------------|--------------------------------------------|----------------------------------------------------------------------------------------------------|----------------------------------------------------------------------------------------------------|
| 全部商品分类 >                                                  | 商城首页 功能模板                                                                                                    | 在线应用 软件系统                                           | 服务运维 硬件产品                                  |                                                                                                    |                                                                                                    |
| 日 <b>平 74 水</b>                                           |                                                                                                    | 价格                                                  | 数量 小计 握作                                   |                                                                                                    |                                                                                                    |
| 用変者・イス成カイロー                                               |                                                                                                    |                                                     |                                            |                                                                                                    | <b>}</b> —                                                                                                    |
| ■ (                                                       |                                                                                                    | 関                                                   | /组:1 新加加加加加加加加加加加加加加加加加加加加加加加加加加加加加加加加加加加加 | <u>\$</u>                                                                                                    |                                                                                                    |
| 7 选择"视频                                                   | 硕云监平台"这个产品                                                                                                    | I                                                   |                                            | ◎ 点击                                                                                                    | 立即支付                                                                                                    |
|                                                           |                                                                                                    |                                                     |                                            |                                                                                                    |                                                                                                    |
| 全选量除                                                      |                                                                                                    |                                                     |                                            | 总金额:¥                                                                                                    | 10 立即支付                                                                                                    |
| 收货人信息<br>请添加收货地址                                          | 9 填写收货                                                                                                    | 的世                                                  |                                            | 新增收货地址                                                                                                    |                                                                                                    |
|                                                           |                                                                                                    |                                                     |                                            |                                                                                                    |                                                                                                    |
| 销售                                                        |                                                                                                    | 🔟 < 选择支付方式                                          | ,支持微信支付,支付宝支<br>,                          | 付,银联支付                                                                                                    |                                                                                                    |
| 支付方式 我的私人钱包                                               |                                                                                                    |                                                     |                                            |                                                                                                    |                                                                                                    |
| 微信账户                                                      | 支付宝账户                                                                                                    | 银联支付                                                |                                            |                                                                                                    |                                                                                                    |
|                                                           |                                                                                                    |                                                     | f                                          | 因已确认填入的订单信息准确无误 点击了                                                                                                    | z即支付                                                                                                    |
| 应付款。 🛓 📃 🔲                                                | 0                                                                                                    |                                                     |                                            | 立即支付                                                                                                    | >                                                                                                    |
|                                                           |                                                                                                    |                                                     |                                            |                                                                                                    |                                                                                                    |
|                                                           |                                                                                                    | 恭喜你! 购                                              | ]买成功!                                      |                                                                                                    |                                                                                                    |
|                                                           |                                                                                                    |                                                     | 12 点击                                      | "查看订单"                                                                                                    |                                                                                                    |
|                                                           |                                                                                                    |                                                     |                                            |                                                                                                    |                                                                                                    |
|                                                           | 订自<br>付款                                                                                                    | 9编号: `1<br>《类型:<br>↓全频·                             |                                            |                                                                                                    |                                                                                                    |
|                                                           | 订角<br>付款<br>购买                                                                                                    | 嶋号: 1<br>(关型:<br>(金额: 5                             |                                            | *                                                                                                    | 1 <del>1</del>                                                                                                    |
|                                                           | 订<br>(付表<br>) 第93                                                                                                    | 蝙母: 7<br>浅史:<br>金額: 。                               |                                            | Hetchilde                                                                                                    | 注:<br>查看订单详情                                                                                                    |
| <b>○○ 共享商城</b> <sup>直页</sup>                              | រៀវ<br>(វាន<br>(%)<br>(%)<br>(3)<br>(3)<br>(3)<br>(3)<br>(3)<br>(3)<br>(3)<br>(3)<br>(3)<br>(3                                                               | 编号: 1<br>快型:<br>企额:                                 |                                            | 世<br>世<br>王<br>王<br>王<br>王<br>王<br>王<br>王<br>王<br>王<br>王<br>王<br>王<br>王<br>王<br>王<br>王<br>王<br>王                                                                                                    | 査査订単详情<br>中心   793705469@qq.c                                                                                                    |
| ∞共享商城 甾氮                                                  | 订f<br>付表<br>勝乏                                                                                                    | 编号: 7<br>快型: 4<br>全额: 5                             | an an an an an an an an an an an an an a   | 推续组进<br>推续组进<br>(1997)<br>(1997)                                                                                                    | 世<br>査査订単详備<br>単の   793705469@qq.c<br>「「「WW MWW」                                                                                                    |
| ・ ・ 、 、 、 、 、 、 、 、 、 、 、 、 、 、 、 、 、                     | (行言<br>)<br>(現)<br>(引)<br>(明)<br>(引)<br>(明)<br>(明)<br>(明)<br>(明)<br>(明)<br>(明)<br>(明)<br>(明)<br>(明)<br>(明                                                    | 编号: 1<br>线型:<br>C金额: ,                              | ***<br>个人服务平台公司                            | 建续跟跟<br>建续跟跟<br>Satersa<br>发展                                                                                                    | は<br>直着订中详情<br>中心   793705469@qq.c<br>(motosree)                                                                                                    |
| <ul> <li>         ・         ・         ・</li></ul>         | 行き<br>胸み                                                                                                    | 编号: 1<br>以我型:<br>注金额: 1                             | ↑人服得平台公司 13 点击"纬                           | 単映道正<br>単映道正<br>シロママの<br>の<br>のでのの<br>の<br>の<br>の<br>の<br>の<br>の<br>の<br>の<br>の<br>の<br>の<br>の<br>の<br>の<br>の                                                                                                    | 注<br>世報订単详情<br>(1 793705469@qq.c<br>(国际を知道)                                                                                                    |
| <ul> <li>         ・         ・         ・</li></ul>         | 5]4<br>付録<br>购3<br>订单编号:<br>                                                                                                    | 编号: 1<br>以我型: 2<br>全额: 2                            |                                            | (組設選選)<br>(現金中心) にお<br>(以本中の)<br>(以本中の)<br>()<br>()<br>()<br>()<br>()<br>()<br>()<br>()<br>()<br>()<br>()<br>()<br>() | 世<br>空<br>電<br>び<br>単<br>で<br>「<br>で<br>が<br>は<br>で<br>、<br>の<br>の<br>の<br>の<br>の<br>の<br>の<br>の<br>の<br>の<br>の<br>の<br>の                                                                                                    |
| <ul> <li>         ・・・・・・・・・・・・・・・・・・・・・・・・・・・・・</li></ul> | 5]4<br>付算<br>购3<br>;订单编号:<br>                                                                                                    | 编号: 1<br>以我型:<br>全裁: 2                              | 个人服务平台公司 13 点击 "终                          | 推续選選<br>推续選選<br>ションマック<br>安型<br>ションマック<br>安型<br>ションマック<br>安型<br>ションマック<br>安型<br>ションマック<br>安型<br>ションマック<br>安型<br>ションマック<br>ティン<br>マーク<br>マーク<br>マーク<br>マーク<br>マーク<br>マーク<br>マーク<br>マーク<br>マーク<br>マーク                                                                                                    | せ の で の の の の の の の の の の の の の の の の の                                                                                                    |
| <ul> <li>・・・・・・・・・・・・・・・・・・・・・・・・・・・・・・・・・・・・</li></ul>   | (すす<br>)<br>)<br>)<br>(すす<br>)<br>()<br>)<br>()<br>)<br>()<br>)<br>()<br>)<br>()<br>)<br>()<br>)<br>)<br>)<br>)<br>)<br>)<br>)<br>)<br>)<br>)<br>)<br>)<br>) | 編号: ↑<br>送金额: • • • · · · · · · · · · · · · · · · · | 个人服务平台公司           13<点击"结                 |                                                                                                    | 生在订単详摘<br>「「「「「193705469@qq.co<br>」 「「「日本」」<br>「「日本」」<br>「「日本」」<br>「「日本」」<br>「「日本」」<br>「「日本」」<br>「「日本」」<br>「「日本」」<br>「「日本」」<br>「」「「日本」」<br>「」「「日本」」<br>「」「「日本」」<br>「」「「日本」」<br>「」」「「日本」」<br>「」」<br>「」」「「日本」」<br>「」」<br>「」」「「日本」」<br>「」」「「日本」」<br>「」」「」」<br>「」」「」」<br>「」」「」」<br>「」」「」」<br>「」」「」」<br>「」」「」」<br>「」」「」」<br>「」」「」」<br>「」」<br>「」<br>「」」<br>「」<br>「」」<br>「」<br>「」<br>「」<br>「」<br>「」<br>「」<br>「」<br>「」<br>「」<br>「」<br>「」<br>「」<br>「」<br>「」<br>「」<br>「」<br>「」<br>「」<br>「」<br>「」<br>「」<br>「」<br>「」<br>「」<br>「」<br>「」<br>「」<br>「」<br>「」 「」<br>「」<br>「」<br>「」 「」<br>「」 「」<br>「」<br>「」<br>「」<br>「」<br>「」<br>「」<br>「」<br>「」 」<br>「」 「」<br>「」 「」 「」 「」 「」 「」<br>「」 「」 「」 「」 「」 「」 「」 「」 「」 「」 「」 「」 「」 |

#### 第三步:服务器注册

购买了视频云监平台这个产品后,为了保证视频云监能够正常稳定的运行的同时保证数据的安全性,需要把产品部署到您私有服务器中,这就用到了您<u>"前期准</u>

S 炻维科技 (北京) 有限责任公司 <sup>炻蝦粮 Sygnew Technology Beijing Co., Ltd</sup> <u>备"</u>中准备的服务器,根据我们提供的标准您准备好服务器后,通过如下步骤进 行服务器的注册工作。

1)首先您要登录炻维云平台,如何登录请参考"登录炻维云平台"

2) 然后您进入平台的个人中心,如下图

| TIX                                                                                                    |                                                                                                    |                                                                                                    |                                           |       |                                                                                                    |                                                                                                    |                                                                                                    |
|----------------------------------------------------------------------------------------------------|----------------------------------------------------------------------------------------------------|----------------------------------------------------------------------------------------------------|-------------------------------------------|-------|----------------------------------------------------------------------------------------------------|----------------------------------------------------------------------------------------------------|----------------------------------------------------------------------------------------------------|
| 征信服务                                                                                                    | - û <                                                                                                    | K                                                                                                    |                                           |       |                                                                                                    |                                                                                                    | 设置我的资料                                                                                                    |
| 人工智能                                                                                                    | -                                                                                                    | 我的应用                                                                                                    |                                           | 1 鼠标放 | 7在"名称"后面,列出选项框后<br><sup>我的工作</sup>                                                                                                    | i,点击"返回个人中心" 🗾 🗲                                                                                                    | 返回个人中心                                                                                                    |
| 企业服务                                                                                                    | *                                                                                                    |                                                                                                    |                                           |       |                                                                                                    |                                                                                                    | 邀请码                                                                                                    |
| 应用中心                                                                                                    | *                                                                                                    | 日本語言が沿着                                                                                                    |                                           |       | 0                                                                                                    | 1                                                                                                    | 帮助与支持                                                                                                    |
| 支持中心                                                                                                    | -                                                                                                    | MARY ANCE                                                                                                    |                                           |       | 可收回                                                                                                    | 進加留言                                                                                                    | 退出                                                                                                    |
| 企业基础设置                                                                                                    | *                                                                                                    |                                                                                                    |                                           |       | 0                                                                                                    | 0                                                                                                    |                                                                                                    |
| 个人基础设置                                                                                                    | -                                                                                                    | 知识列表                                                                                                    |                                           |       |                                                                                                    | 请输入搜索                                                                                                    |                                                                                                    |
| 个人事务管理                                                                                                    | *                                                                                                    |                                                                                                    |                                           |       |                                                                                                    |                                                                                                    |                                                                                                    |
| 报表中心                                                                                                    | -                                                                                                    |                                                                                                    |                                           |       |                                                                                                    |                                                                                                    |                                                                                                    |
| 消息与邮件                                                                                                    | Ψ.                                                                                                    |                                                                                                    |                                           |       |                                                                                                    |                                                                                                    |                                                                                                    |
|                                                                                                    |                                                                                                    |                                                                                                    |                                           |       |                                                                                                    |                                                                                                    |                                                                                                    |
|                                                                                                    |                                                                                                    |                                                                                                    |                                           |       |                                                                                                    |                                                                                                    |                                                                                                    |
|                                                                                                    | _                                                                                                    |                                                                                                    |                                           |       |                                                                                                    |                                                                                                    |                                                                                                    |
| 个人中心                                                                                                    |                                                                                                    |                                                                                                    | - 屋工七间内线英语                                |       | ې<br>م                                                                                                    | 0 Q @ 0 =                                                                                                    | 2                                                                                                    |
| 个人中心<br>《                                                                                                    |                                                                                                    | 〕●                                                                                                    | 5,展开左侧功能菜单<br>。                           |       | ۵<br>n                                                                                                    | 0 0.0 0 <del>-</del>                                                                                                    | × = :<br>> ≅ <                                                                                                    |
| 个人中心<br>《                                                                                                    |                                                                                                    | ● C 2<br>进入"个人中心" 同                                                                                                    | ā,展开左侧功能菜单                                |       | a n                                                                                                    |                                                                                                    | ж на на<br>ж на к<br>И то                                                                                                    |
| 个人中心<br>《                                                                                                    | □<br>□<br>1947<br>交易项目                                                                                                    | ● C MARCON CONTRACTOR CONTRACTOR CONTRACT                                                                                                    | 5,展开左侧功能菜单<br>47778。<br>入驻企业              | -52   | 4 。                                                                                                    | ©                                                                                                    | 2 : · · · · · · · · · · · · · · · · · ·                                                                                                    |
|                                                                                                    | ■<br>1947。<br>交易项目                                                                                                    | ● C 28<br>#A (小中心)* 足                                                                                                    | 5,展开左侧功能菜单<br>47778。<br>入班企业              |       | 々<br>商成<br>491497。<br>入社資商                                                                                                    | ی ۵۰۵۵ =<br>1760<br>ه                                                                                                    | 2 : · · · · · · · · · · · · · · · · · ·                                                                                                    |
| 个人中心 ≪ ↓ ↓ <td>□<br/>1947<br/>交易项目</td> <td>● C P24<br/>2 进入 *个人中心* E</td> <td>5,展开左侧功能菜单<br/>47778。<br/>入班企业</td> <td></td> <td>4 の<br/>高成<br/>491497。<br/>入註客商<br/>个人中心使用説明 企业专区</td> <td>○ ○ ○ ○ ○ □ 1760<br/>gt 研发者专区</td> <td>※ ○ ○ ○ ○ ○ ○ ○ ○ ○ ○ ○ ○ ○ ○ ○ ○ ○ ○ ○</td> | □<br>1947<br>交易项目                                                                                                    | ● C P24<br>2 进入 *个人中心* E                                                                                                    | 5,展开左侧功能菜单<br>47778。<br>入班企业              |       | 4 の<br>高成<br>491497。<br>入註客商<br>个人中心使用説明 企业专区                                                                                                    | ○ ○ ○ ○ ○ □ 1760<br>gt 研发者专区                                                                                                    | ※ ○ ○ ○ ○ ○ ○ ○ ○ ○ ○ ○ ○ ○ ○ ○ ○ ○ ○ ○                                                                                                    |
| 个人中心 ≪ 快捷方式 一键商成                                                                                                    | 三<br>1947、<br>交易项目<br>个人资料                                                                                                    | ●         C         PK           *#人、*^へ人中心* 后         C           ****         C         PK           ****         C         PK                                                                                                    | 5,展开左侧功能菜单<br>47778 <sub>↑</sub><br>入社企业  |       | 4 の<br>商成<br>491497、<br>入社室商<br>今人中心使用説明 企业专区<br>8 100 0 0 0 0 0 0 0 0 0 0 0 0 0 0 0 0 0                                                                                                     | <ul> <li>○ ○ ○ ○ ○ ○</li> <li>○ ○ ○ ○ ○</li> <li>○ ○ ○ ○ ○</li> <li>○ ○ ○ ○ ○</li> <li>○ ○ ○ ○ ○</li> <li>○ ○ ○ ○ ○</li> <li>○ ○ ○ ○ ○</li> <li>○ ○ ○ ○ ○</li> <li>○ ○ ○ ○ ○ ○</li> <li>○ ○ ○ ○ ○ ○</li> <li>○ ○ ○ ○ ○ ○</li> <li>○ ○ ○ ○ ○ ○</li> <li>○ ○ ○ ○ ○ ○</li> <li>○ ○ ○ ○ ○ ○</li> <li>○ ○ ○ ○ ○ ○</li> <li>○ ○ ○ ○ ○ ○</li> <li>○ ○ ○ ○ ○ ○</li> <li>○ ○ ○ ○ ○ ○</li> <li>○ ○ ○ ○ ○</li> <li>○ ○ ○ ○ ○ ○</li> <li>○ ○ ○ ○ ○ ○</li> <li>○ ○ ○ ○ ○</li> <li>○ ○ ○ ○ ○ ○</li> <li>○ ○ ○ ○ ○ ○</li> <li>○ ○ ○ ○ ○</li> <li>○ ○ ○ ○ ○ ○</li> <li>○ ○ ○ ○ ○ ○ ○</li> <li>○ ○ ○ ○ ○ ○ ○ ○</li> <li>○ ○ ○ ○ ○ ○ ○</li> <li>○ ○ ○ ○ ○ ○ ○ ○ ○ ○</li> <li>○ ○ ○ ○ ○ ○ ○ ○ ○ ○</li> <li>○ ○ ○ ○ ○ ○ ○ ○ ○ ○ ○ ○ ○ ○ ○ ○ ○ ○</li> <li>○ ○ ○ ○ ○ ○ ○ ○ ○ ○ ○ ○ ○ ○ ○ ○ ○ ○ ○</li></ul>                                                                                                    | ※ ::<br>※ ::<br>※ ::<br>61.73<br>②元<br>交流額<br>章面详紹                                                                                                    |
| 个人中心           ≪           快捷方式           一罐商成           企业产品试用申                                                                                                    | 三<br>1947,<br>交易项目<br>个人资料<br>(企业研)                                                                                                    | ●         C         PE           ●         #A         *个人中心* 反           ●         #A         *           ●         #A         *                                                                                                    | 5, 展开左侧功能菜单<br>47778。<br>入社企业             |       | 4 ()<br>育成<br>491497。<br>人注音商<br>へ人中心使用説明 企业专区<br>() () () () () () () () () () () () () (                                                                                                    | ○ ○ ○ ○ □ 1766<br>成 研发者专区                                                                                                    | 2 : · · · · · · · · · · · · · · · · · ·                                                                                                    |
| 个人中心           (快線方式           一键意成           企业产品以用申           个人产品供給申                                                                                                    | 田<br>1947。<br>交易項目<br>个人選科<br>企业研究<br>清<br>の人現料                                                                                                    | ●         C         世代           ●         进入         *介人中心*         E           ●         进入         *介人中心*         E           ●         近         */小         F           ●         近         */小         */小           ●         ボ         */小         */・           ●         ボ         */・         */・           ●         ボ         */・         */・           ●         ボ         */・         */・           ●         ボ         */・         */・           ●         ボ         */・         */・           ●         ボ         */・         */・           ●         */・         */・         */・           ●         */・         */・         */・           ●         */・         */・         */・           ●         */・         */・         */・           ●         */・         */・         */・           ●         */・         */・         */・           ●         */・         */・         */・           ●         */・         */・         */・           ●         */・         */・ <td>5, 展开左侧功能菜单<br/>47778<sub>↑</sub><br/>入社企业</td> <td></td> <td><ul> <li>中 の</li> <li>角成</li> <li>491497。</li> <li>入社客商</li> <li>个人中心使用说明 企业专区</li> <li>⑤ ● ● ● ● ● ● ● ● ● ● ● ● ● ● ● ● ● ● ●</li></ul></td> <td>♥ 0 0 0 0 0 0 0 0 0 0 0 0 0 0 0 0 0 0 0</td> <td>24 ::<br/>&gt;&gt; 24 ::<br/>&gt;&gt; 24 ::</td>                          | 5, 展开左侧功能菜单<br>47778 <sub>↑</sub><br>入社企业 |       | <ul> <li>中 の</li> <li>角成</li> <li>491497。</li> <li>入社客商</li> <li>个人中心使用说明 企业专区</li> <li>⑤ ● ● ● ● ● ● ● ● ● ● ● ● ● ● ● ● ● ● ●</li></ul>                                                                                                    | ♥ 0 0 0 0 0 0 0 0 0 0 0 0 0 0 0 0 0 0 0                                                                                                    | 24 ::<br>>> 24 ::<br>>> 24 :: |
|                                                                                                    | □<br>1947。<br>交易项目<br>1.4.23H<br>企业研<br>適<br>1.4.元3<br>1.4.元3<br>1. | <ul> <li>C 型本</li> <li>进入 *介人中心* 后</li> <li>新税塩炉工单</li> <li>股沙鱼中溝</li> <li>股沙鱼中溝</li> </ul>                                                                                                    | , 展开左侧功能菜单<br>47778。<br>入驻企业              |       | <ul> <li>بهم بهمی المحمد المحمد المحم<br/>المحمد المحمد المحمد المحمد المحمد المحمد المحمد المحمد المحمد المحمد المحمد المحمد المحمد المحمد المحمد المحمد المحمد المحمد المحمد المحمد المحمد المحمد المحمد المحمد المحمد المحمد المحمد المحم<br/>المحمد المحمد المحمد</li></ul> |                                                                                                    | 23 ::: *: *: *: *: *: *: *: *: *: *: *: *:                                                                                                    |
| ★ 个人中心<br>《 ★ 使建方式 — "健康成 (<br>— 健康成 (<br>— 健康成 (<br>— 企业产品试用申1) ↑ 人产品供输申 ★ 都助文件 803-1/红油研发抑 03-1/红油研发抑 03-1/红油研发抑 03-1/红油研发抑                                                                                                    |                                                                                                    | ● C 22<br>使用 * (*人中心* E<br>多) 使用 * (*人中心* E<br>2) 使用 * (*) (*) (*) (*) (*) (*) (*) (*) (*) (                                                                                                    | 5, 展开左侧功能菜单<br>47778。<br>入社企业             |       | ۵ ب<br>جمع<br>491497,<br>کظفی<br>۲۰۲۰ کو بی کو بر کو بر کو ب     | ۵         ۵         ۵         ۵           1766         ۵         ۵         1766           ####################################                                                                                                    | 2 : · · · · · · · · · · · · · · · · · ·                                                                                                    |
| 个人中心           (快捷方式           一键意成           企业产品以用申비           个人产品伴给申目           帮助文件           03-1近婚研发-功           03-1近婚研发-功           环境会会易平台                                                                                                    |                                                                                                    | <ul> <li>C 2%</li> <li>(土人中心) 后</li> <li>(土人中心) 后<td>5. 展开左侧功能菜单<br/>47778。<br/>入班企业</td><td></td><td><ul> <li>بهی</li> <li>491497,<br/>λtää</li> <li>۸40404 (און)</li> <li>۸40404 (און)</li> <li>۸40404 (און</li></ul></td><td>۲۲۵۹<br/>۲۲۵۹<br/>۲۰۰<br/>۲۰۰<br/>۲۰۰<br/>۲۰۰<br/>۲۰۰<br/>۲۰۰<br/>۲۰۰<br/>۲۰</td><td>20 E E E E E E E E E E E E E E E E E E E</td></li></ul> | 5. 展开左侧功能菜单<br>47778。<br>入班企业             |       | <ul> <li>بهی</li> <li>491497,<br/>λtää</li> <li>۸40404 (און)</li> <li>۸40404 (און)</li> <li>۸40404 (און</li></ul>                                                                                                    | ۲۲۵۹<br>۲۲۵۹<br>۲۰۰<br>۲۰۰<br>۲۰۰<br>۲۰۰<br>۲۰۰<br>۲۰۰<br>۲۰۰<br>۲۰ | 20 E E E E E E E E E E E E E E E E E E E                                                                                                    |

3)通过找到【服务器注册】这个功能,然后填写服务器信息。如下图:

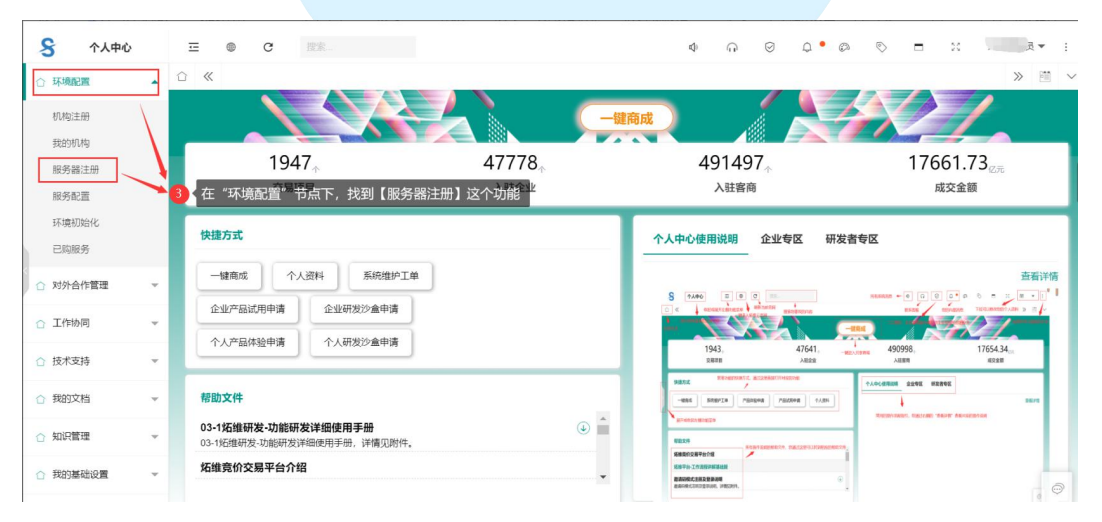

| 我的机构     | i   | ☆ 《 共享商城 × 服务器注册 × |                                                     |                     | ≫ 🗎 ∨ |
|----------|-----|--------------------|-----------------------------------------------------|---------------------|-------|
| 服务器注册    |     | 刷新 帮助              |                                                     | 全选 全病 请输入           | 搜索    |
| 服务配置     |     | □ 企业编码 ⇒           | 企业名称 ¢                                              | 统一社会信用代码(个体填写身份证) 💠 | 操作    |
| 环境初始化    | - 1 | SYG_KS             | 40                                                  | 17 (8,00 to 7,1 m)  | Q. #用 |
| 已购服务     | - 1 | SYG_SAAS           | 100小                                                | - 63 ×              | Q. 修用 |
| ☆ 对外合作管理 | ~   | $\langle \rangle$  | 本功能点用来漆加服务器信息,打开本功能点后,需要点击'停用'按钮<br>加服务器信息,具体操作如截图。 | B. 然后修改,漆           |       |
| ☆ 工作协同   | ~   | $\langle \rangle$  |                                                     |                     |       |
| ☆ 技术支持   | ~   |                    | 全報時。 全報時。 全報時。 立力容 或者具占主上方帮助 奋着功能操作帮助 #             | 16<br>1207 au       |       |
| ☆ 我的文档   | ÷   |                    |                                                     |                     |       |
| ☆ 知识管理   | ~   |                    |                                                     |                     |       |
| ☆ 我的基础设置 | -   |                    | प्रेल                                               | <del>下再提示</del> 关闭  |       |
| ☆ 常用工具   | -   |                    |                                                     |                     |       |

● 填写视频服务器信息时需要注意如下内容:

1) 服务器应用类型:需要选择"云视频服务器"

2) 服务器名称: 根据企业的需要自行定义

3) 服务器外网地址:填写服务器的公网 ipv4,注意当前服务器只做视频服务器的情况下,

ipv4 地址需要加上:442,例如: 119.255.XXX.XXX:442

4) 服务器内网地址:填写服务器的内网 ipv4,例如: 192.168.XXX.XXX

5) 链接账号:填写链接服务器的账号,一般为 root

6) SIP 服务器 ID: 系统会按照国标 GB/T28181 的标准提供了默认值。如果您需要更改请遵循国标 GB/T28181 标准之国标编码规则进行修改。

7) SIP 服务器域:系统会按照国标 GB/T28181 的标准提供了默认值。如果您修改了"SIP 服务器 ID",本处就必须修改为"SIP 服务器 ID"的前 10 位数字。

8) 服务器 SIP 端口:填写服务器端口,默认为 5060,不需修改。

9) SIP 密码:设置摄像头与本服务器连接的密码。

10) 视频录像保留天数:默认系统会保留7天,您也可以根据您的需要调整。

11) 使用外单位的数字化基座: 如果您是的单位只是想安装视频云服务器, 勾选此选项。

12)外单位数字化基座 ID:如果勾选了"使用外单位的数字化基座",需要在这里填写分发给您企业的"外单位数字化基座 ID",这个 ID 由接入基座的单位的公司管理员提供给您,如果您已有基座想提供其他单位的视频云服务器接入,在【我的机构】中的"数字化基座 ID" 查找自己单位的 ID,并提供给对方。

| 全业提供服务器  |        |         |      |    |        |            |      |   |
|----------|--------|---------|------|----|--------|------------|------|---|
| 服务器应用    | 云视频服务器 | "服务器名称  |      |    | *服务器外网 |            |      |   |
| 服务器内网I   |        | * 链接账号  |      |    | 使用企业自  | OFF        |      |   |
| SIP服务器ID | 11000  | SIP服务器域 | 0049 |    | 服务器SIP | 5060       |      |   |
| SIP密码    |        | 视频录像保   | 7    |    | 使用外单位  |            |      |   |
| 外单位数字    |        | 对外分享    | OFF  |    | 分享日收费  |            |      | Q |
| 分享日收费    |        |         |      |    |        |            |      |   |
| 附件       |        |         |      |    |        | 选择多文件 开始上传 | 系统文件 | ŧ |
| 文件名      |        | 大小      |      | 状态 |        | 操作         |      |   |

#### 第四步:服务配置

服务器信息填写完成后,需要把购买的视频云监产品配置在【服务器注册】中填 写的"云视频服务器"上,所以需要进行【服务配置】,操作步骤如下图:

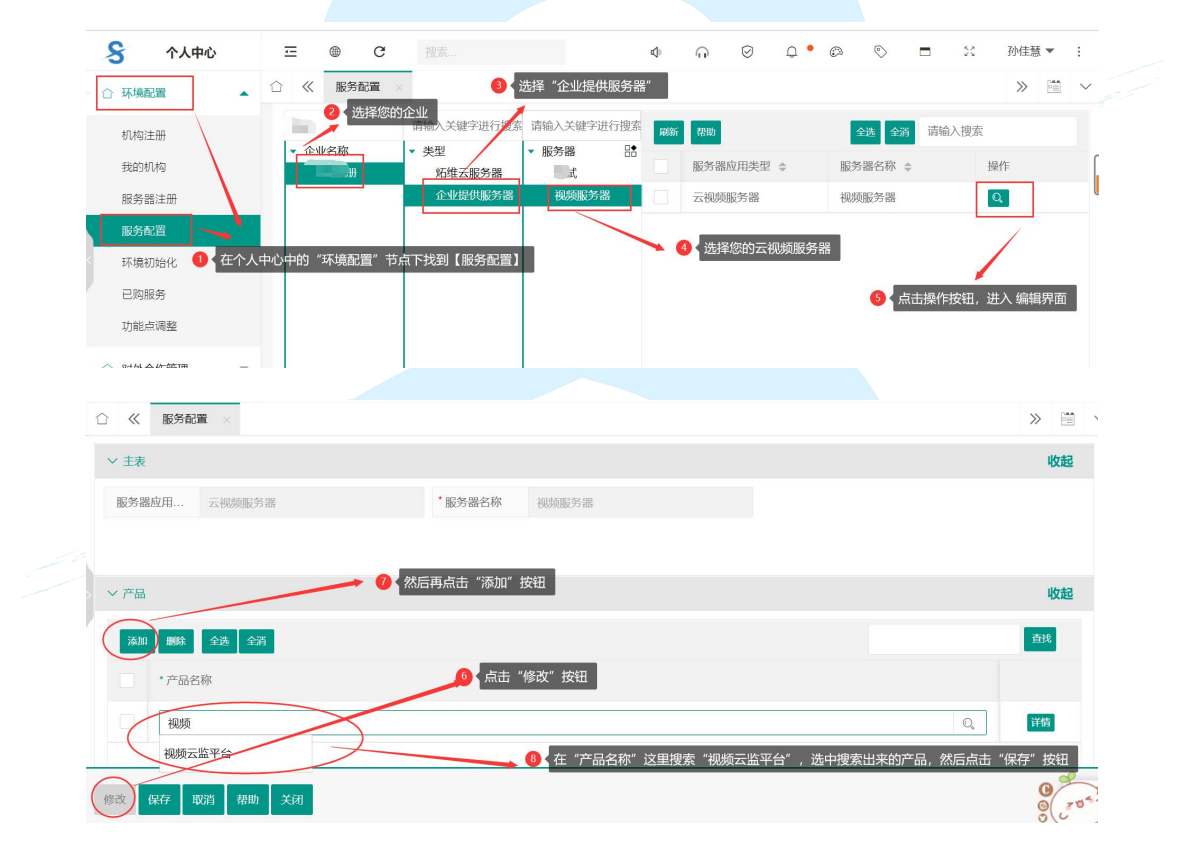

#### 第五步:环境初始化

产品与服务器的信息填写完成后,就要进行最重要的一步,把视频云监平台的产品自动化部署到您准备的服务器上。操作步骤如下图:

| 环境配置                                                                                                    | ☆ ≪                                           | 环境初始化 ×                                                                                                    |                                      |                 |               |                                        |                  |                          |        |               |                                                                                                    | >>                                                                                |           |
|----------------------------------------------------------------------------------------------------|-----------------------------------------------|----------------------------------------------------------------------------------------------------|--------------------------------------|-----------------|---------------|----------------------------------------|------------------|--------------------------|--------|---------------|----------------------------------------------------------------------------------------------------|-----------------------------------------------------------------------------------|-----------|
| 40 45 No. 00                                                                                                    | RIW                                           | 移動                                                                                                    |                                      |                 |               |                                        |                  | <b>*</b>                 | · 全当   |               |                                                                                                    |                                                                                   |           |
| の小学に主力                                                                                                    |                                               | Automa -                                                                                                    |                                      | A.II. (770      |               |                                        | 100 21 0.0       |                          |        |               | . 10                                                                                                    | 11-                                                                               |           |
| 我的机构                                                                                                    |                                               | 1E3K9#49 ≑                                                                                                    |                                      | 11212名称 🗢       |               |                                        | 犹一任会情            | 古用代码 (                   | (114項与 | 身份证           | ♀烘                                                                                                    | r⊧                                                                                |           |
| 服务器注册                                                                                                    |                                               | 43                                                                                                    |                                      |                 |               |                                        |                  | •                        | ++ "   |               | Э<br>4ТТ                                                                                                    |                                                                                   |           |
| 服务配置                                                                                                    |                                               |                                                                                                    |                                      |                 |               |                                        |                  | 2                        | 月二 :   | 操作技           | CELL                                                                                                    |                                                                                   |           |
| 环境初始化                                                                                                    | -0                                            | 在个人中心中的"环                                                                                                    | 境配置"节点下找                             | 润【环境初始化】        |               |                                        |                  |                          |        |               |                                                                                                    |                                                                                   |           |
| 已购服务                                                                                                    |                                               |                                                                                                    | Portonia ( ) ( ) ( )                 |                 |               |                                        |                  |                          |        |               |                                                                                                    |                                                                                   |           |
| 功能点调整                                                                                                    |                                               |                                                                                                    |                                      |                 |               |                                        |                  |                          |        |               |                                                                                                    |                                                                                   |           |
|                                                                                                    | _                                             |                                                                                                    |                                      |                 |               |                                        |                  |                          |        |               |                                                                                                    |                                                                                   |           |
| 《 环境初始化                                                                                                    |                                               |                                                                                                    |                                      |                 |               |                                        |                  |                          |        |               |                                                                                                    | » E                                                                               |           |
| / 主表                                                                                                    |                                               |                                                                                                    |                                      |                 |               |                                        |                  |                          |        |               |                                                                                                    | 4                                                                                 | <b>女起</b> |
| 企业编码                                                                                                    |                                               |                                                                                                    | *企业名称                                | 1               |               |                                        | *统-社             | 会信                       | t      |               |                                                                                                    |                                                                                   |           |
|                                                                                                    |                                               |                                                                                                    |                                      |                 |               |                                        |                  |                          |        |               |                                                                                                    |                                                                                   |           |
|                                                                                                    |                                               |                                                                                                    |                                      |                 |               |                                        |                  |                          |        |               |                                                                                                    |                                                                                   |           |
|                                                                                                    |                                               |                                                                                                    |                                      |                 |               |                                        |                  |                          |        |               |                                                                                                    |                                                                                   |           |
| ● (点击"初始                                                                                                    | 台化"按钮                                         | 8                                                                                                    |                                      |                 |               |                                        |                  |                          |        |               |                                                                                                    |                                                                                   |           |
|                                                                                                    | 台化"按钮                                         | 8                                                                                                    |                                      |                 |               |                                        |                  |                          |        |               |                                                                                                    |                                                                                   |           |
| <ul><li>3 点击"初始</li><li>3 点击"初始</li><li>3 点击"初始</li><li>3 点击</li></ul>                                                                                                    | 台化"按钮                                         | 8                                                                                                    |                                      |                 |               |                                        |                  |                          |        |               |                                                                                                    |                                                                                   | 0         |
| <ul> <li>【点击"初女</li> <li>「成山」</li> <li>「成山」</li></ul>                                                     | 台化"按钮                                         | 8                                                                                                    |                                      |                 |               |                                        |                  |                          |        | _             |                                                                                                    | 1                                                                                 | 0         |
| <ol> <li>【点击"初如</li> <li>「点击"初如</li> <li>「成田」</li> <li>「成田」</li> <li>「成田」</li> <li>「成田」</li> <li>「「「「」」</li> <li>「「「」」</li> <li>「「」」</li> <li>「」」</li> <li>「」」</li> <li>「」</li> <li>「」</li> <li>」</li> <li>「」</li> <li>「」</li></ol>                                                                            | 台化"按钮                                         | 8                                                                                                    |                                      |                 |               |                                        |                  |                          |        |               |                                                                                                    | *                                                                                 |           |
| <ol> <li>(1) 点击"初如</li> <li>(1) 点击"初如</li> <li>(2) 菜類</li> <li>(2) 菜類</li> <li>(2) 菜</li> <li>(2) 菜</li> <li>(2) 菜</li> <li>(2) 菜</li> <li>(2) 菜</li> <li>(2) 菜</li> <li>(2) 菜</li> <li>(2) 菜</li> <li>(2) 菜</li> <li>(2) 菜</li> <li>(2) 菜</li>     &lt;</ol> | 台化"按钮                                         | 8                                                                                                    |                                      |                 |               | 放大                                     | :"云视频朋           | 反 <del>务器</del> "        |        |               |                                                                                                    | ><br>>                                                                            |           |
| ● <b>◆</b> 点击 *初如<br>四始化 帮助 关闭<br>≪ 环境初始化 ×<br>化                                                                                                    | 台化"按钮                                         | 日<br>初時服务器                                                                                                    | - 3                                  | ×               | 0             | 放大                                     | :"云视频朋           | <b>反务器</b> "             |        |               |                                                                                                    | *                                                                                 |           |
| ● ◆点击 "初如<br>」<br>》<br>《 环境初始化 ×<br>化<br>《 天境多余的服务<br>Pot                                                                                                    | 台化"按钮                                         | 日<br>初刻服务譜<br>Hostname                                                                                                    | - 🖾<br>Port                          | ×               | 0             | 放大                                     | :"云视频朋           | <del>反穷器</del> "         |        | _             |                                                                                                    | *                                                                                 |           |
| ● ◆点击 "初如<br>炒给化 初助 关闭<br>《 环境初始化<br>化<br>关键多余的服务<br>Fort<br>:1 22                                                                                                    | - E ×<br>器弹窗                                  | 和频服发器<br>Hostname<br>3.6                                                                                                    | Port 22                              | ×               | •             | 放大                                     | "云视频朋            | <b>反</b> 务器"             | •      |               |                                                                                                    | *                                                                                 |           |
| ● ◆点击 *初如<br>炒約化 初助 关闭<br>《 环境初始化<br>化                                                                                                    | - E ×                                         | B<br>- 税须服务器<br>Hostname<br>- 3.6<br>Username                                                                                | Port<br>22<br>Password               | ×               |               | 放大                                     | :"云视频朋           | <del>反穷器</del> "         |        |               |                                                                                                    | *                                                                                 |           |
| <ul> <li>◆ 点击 *初加</li> <li>※初加 关闭</li> <li>※ 环境初始化</li> <li>※ 环境初始化</li> <li>※ 「大地多余的服务</li> <li>Fort</li> <li>:1 22</li> <li>name Passwo</li> </ul>                                                                                                    | - E ×<br>器弾窗<br>rd                            | B<br>税须服务器<br>Hostname<br>3.6<br>Username                                                                                    | Port<br>22<br>Password               | ×               | - •           | 放大                                     | :"云视频朋           | 反务器"                     | •      | _             |                                                                                                    | *                                                                                 |           |
| <ul> <li>◆ 点击 *初始</li> <li>※ 振動 关闭</li> <li>※ 环境初始化</li> <li>※ 环境初始化</li> <li>※ 大雄多余的服务</li> <li>************************************</li></ul>                                                                                                    | → E ×                                         | 日<br>一<br>一<br>代効服务器<br>Hostname<br>3.6<br>Username                                                                          | Port<br>22<br>Password               | ×               | - •           | 放大                                     | "云视频朋            | 反方器"                     |        | E 1/4 1/2 = 2 |                                                                                                    | »                                                                                 |           |
| ● 点击 "初加<br>加速化" 帮助 关闭<br>《 环境初始化<br>化<br>:1 22<br>name Passwo<br>r<br>tte Key Passphi                                                                                                    | 台化"按钮<br>- 译 ×<br>器弹窗<br>rd                   | H<br>                                                                                                    | Port<br>22<br>Password<br>Passphrase | ×               | - •           | ● ● ● ● ● ● ● ● ● ● ● ● ● ● ● ● ● ● ●  | "云视频朋            | <del>反务器"</del><br>単窗,我  | 们只需要   | 表选择云者         | 见频服务                                                                                                    | 》<br>》<br>发器即可                                                                    |           |
| ● 点击 "初如<br>网络化 帮助 关闭<br>《 环境初始化<br>化<br>: 1 22<br>name Passwo<br>r Passphi<br>描文件 未社                                                                                                    | → 反 × ※学習 rd rase                             | H<br>                                                                                                    | Port<br>22<br>Password<br>Passphrase | ×               | - •           | ● ★ 放大                                 | "云视频崩<br>3会有多个§  | <del>反劳器</del> "<br>単窗,我 | 们只需要   | 表选择云衣         | 坝频服务                                                                                                    | 》<br>》                                                                            |           |
| ● 素击 *初如<br>DKA化 #HHU 关闭<br>《 环境初始化<br>化<br>K<br>A<br>A<br>A<br>A<br>A<br>A<br>A<br>A<br>A<br>A<br>A<br>A<br>A                                                                                                    | → 反 ×                                         | H<br>                                                                                                    | Port<br>22<br>Password<br>Passphrase |                 |               | ● 故人                                   | "云枧频朋<br>3会有多个子  | <sub>极</sub> 务器"<br>婵密,我 | 们只需要   | 要选择示∤         |                                                                                                    | 》<br>》                                                                            |           |
| ● 素击 *初如<br>DRA代 #H助 关闭<br>《 环境初始代 ×<br>化<br>***********************************                                                                                                    | → ピンス (本) (本) (本) (本) (本) (本) (本) (本) (本) (本) | H<br>一一一一一一一一一一一一一一一一一一一一一一一一一一一一一一一一一一一一                                                                                    | Port<br>22<br>Password<br>Passphrase | ×               |               | 》 放大                                   | :"云视频删<br>3会有多个务 | <del>反为器</del> "<br>蝉窗,我 | 们只需要   | 与达择示 <b>↓</b> | 见频服务                                                                                                    | 》<br>》<br>考課即可                                                                    |           |
| 本品 *初加<br>一 本品 *初加                                                                                                    | 一 ピ × 第弾管 rd                                  | H<br>                                                                                                    | Port<br>22<br>Password<br>Passphrase |                 |               | ● ★ 可能                                 | "云枫频删<br>3会有多个§  | <sub>极</sub> 务器"<br>蝉圈,我 | 们只需要   | 要选择示∤         | 现场服务                                                                                                    | 》<br>》<br>答器即可                                                                    |           |
| ● 素击 *初如<br>炭化 *初期 关闭<br>《 环境初始化<br>K<br>K<br>K<br>K<br>K<br>K<br>K<br>K<br>K<br>K<br>K<br>K<br>K                                                                                                    | — E × 器弹窗 rd                                  | H<br>机频服务器<br>Hostname<br>3.ć<br>Username<br>Private Key<br>透理文件 未述<br>Totp (time-<br>based one-time<br>password)            | Port<br>22<br>Password<br>Passphrase | ×               |               | ▲ 放大                                   | :"云视频删<br>《会有多个§ | <del>复穷器</del> "         | 们只需要   | 或边接云台         | 贝场服务                                                                                                    | 》                                                                                 |           |
| ● 「「「」」<br>「」」<br>「」」<br>「」」<br>「」<br>「」<br>「」<br>「」<br>「」                                                                                                    | — ₽ × ※沖窗 rd rase                             | H<br>H<br>Hostname<br>3.6<br>Username<br>Private Key<br>近择文件 未述<br>Totp (time-<br>based one-time<br>password)                | Port<br>22<br>Password<br>Passphrase |                 |               | ● (放大                                  | :"云视频朋           | <del>反芳謡</del> "<br>單窗,我 | 们只需要   | ╱             |                                                                                                    | 子器助可<br>》                                                                         |           |
| ● ▲点击 "初如<br>DBG化 帮助助 关闭<br>《 环境初始化 《<br>化 · · · · · · · · · · · · · · · · · · ·                                                                                                    | - ₽ ×                                         | H<br>一<br>和 想服 多<br>描<br>Hostname<br>3.6<br>Username<br>Private Key<br>选择文件 未注<br>Totp (time-<br>based one-time<br>password) | Port<br>22<br>Password<br>Same       |                 |               | ▶ 放大                                   | :"云视频崩           | <b>双务器"</b><br>婵蜜,我      | 加工     | 更选择云          | 9.945 RE 3                                                                                                    | 》<br>》<br>》                                                                       |           |
| ● 「东击 *初如<br>炒给化 *初期 关闭<br>《 环境初始化<br>化                                                                                                    | 合化"按钮                                         | H<br>H<br>M<br>M<br>M<br>M<br>M<br>M<br>M<br>M<br>M<br>M<br>M<br>M<br>M<br>M<br>M<br>M<br>M<br>M                             | Port<br>22<br>Password<br>Sasphrase  |                 |               | <ul> <li>↓ 放大</li> <li>→ 可能</li> </ul> | :"云视频崩           | <del>双方器</del> "         | 们只需要   | 更选择示∤         | 更均面膜分                                                                                                    | メ<br>メ<br>メ<br>メ<br>、<br>、<br>、<br>、<br>、<br>、<br>、<br>、<br>、<br>、<br>、<br>、<br>、 |           |
| ● 素击 *初如<br>PSA化 #初期 关闭<br>《 环境初始化<br>化<br>《 环境初始化<br>1 22<br>name Passwo<br>r Passphi<br>描文件 未注<br>《 环境初始化<br>K<br>影響器<br>Hostname                                                                                                    | 台化"按钮                                         | H<br>H<br>H<br>Hostname<br>3.6<br>Username<br>Private Key<br>选择文件 未注<br>Totp (time-<br>based one-time<br>password)           | Passphrase                           |                 |               | <ul> <li>↓ 放大</li> <li>● 可能</li> </ul> | "云枧频朋            | <del>双方器</del> "         | 们只需要   |               | ·····                                                                                                    | ><br>528000<br>528000                                                             |           |
| ● 素击 *初如<br>DRCA化 #HHU 关闭<br>《 环境初始化 ×<br>化<br>K<br>A<br>A<br>A<br>A<br>A<br>A<br>A<br>A<br>A<br>A<br>A<br>A<br>A                                                                                                    | - ☞ ×                                         | H<br>和級服务器<br>Hostname<br>3.6<br>Username<br>Private Key<br>选择文件 未注<br>Tobp (time-<br>based one-time<br>password)            | Passphrase                           |                 |               | ●●放大                                   | "云视频删<br>3会有多个\$ | <b>奴务器</b> "<br>単瘤,我     | 们只需要   |               | 1.1.1<br>1.1.1<br>1.1.1.1<br>1.1.1<br>1.1. | 》<br>》<br>》                                                                       |           |
| ● 素击 *初如<br>DRCA化 #HHU 关闭<br>《 环境初始化 ×<br>化<br>K<br>A<br>A<br>A<br>A<br>A<br>A<br>A<br>A<br>A<br>A<br>A<br>A<br>A                                                                                                    | 台化"按钮                                         | H<br>                                                                                                    | Perse<br>Password<br>Passphrase      |                 |               | ♪◆放大                                   | "云枫频删<br>3会有多个§  | <b>双务器</b> "<br>举圈,我     | 们只需要   |               |                                                                                                    | 》<br>》<br>》                                                                       |           |
| ● 素击 *初如<br>DRCA化 #HHU 关闭<br>《 环境初始化 ×<br>化<br>K<br>A<br>A<br>A<br>A<br>A<br>A<br>A<br>A<br>A<br>A<br>A<br>A<br>A                                                                                                    | 台化"按钮                                         | H<br>                                                                                                    | Port<br>22<br>Password<br>Passphrase |                 | rord          | ● ★ 放大                                 | "云枫频删<br>3会有多个3  | <b>双务器"</b><br>钟图,我      | 们只需要   | 要送 择云 社       |                                                                                                    | 》<br>》<br>》                                                                       |           |
| ● 素击 *初如<br>DRCA化 #HHU 关闭<br>《 环境初始化 ×<br>化<br>K<br>A<br>A<br>A<br>A<br>A<br>A<br>A<br>A<br>A<br>A<br>A<br>A<br>A                                                                                                    | 台化"按钮                                         | H<br>和歌服务器<br>Hostname<br>3.6<br>Username<br>Private Key<br>选择文件 未注<br>Totp (time-<br>based one-time<br>password)            | Port<br>22<br>Password<br>Passphrase |                 | rord          | 》 放大                                   | "云枫频朋            | <b>∀</b> 労器"<br>単図,我     | 们只需要   | 要选择不有         |                                                                                                    | ※                                                                                 |           |
| ● 素击 *初如<br>DRCA化 #HHU 关闭<br>《 环境初始化 ×<br>化<br>K<br>A<br>A<br>A<br>A<br>A<br>A<br>A<br>A<br>A<br>A<br>A<br>A<br>A                                                                                                    | 台化"按钮                                         | 田<br>和歌服务器<br>Hostname<br>3.6<br>Username<br>Private Key<br>送择文件 未注<br>Totp (ime-<br>based one-time<br>password)             | Port<br>22<br>Password<br>Passphrase |                 | rord<br>hrase | 》 放大                                   | "云视频朋            | <del>复劳器</del> "         | 们只需要   | 要选择不肯         |                                                                                                    | ※                                                                                 |           |
| ● 「素击 *初如<br>Werkt ##即 关闭<br>《 环境初始化 /<br>K ·<br>·<br>·<br>·<br>·<br>·<br>·<br>·<br>·<br>·                                                                                                    | A化// 技研                                       | H<br>和频服务器<br>Hostname<br>3.6<br>Username<br>Private Key<br>选择文件 未注<br>Totp (ime-<br>based one-time<br>password)             | Port<br>22<br>Password<br>Passphrase | ILERSS HERVICES | rord          | )<br>(放大<br>)<br>)<br>可能               | "云视频朋            | <del>复劳器</del> "         | 们只需要   | 要送 译云 社       |                                                                                                    |                                                                                   |           |

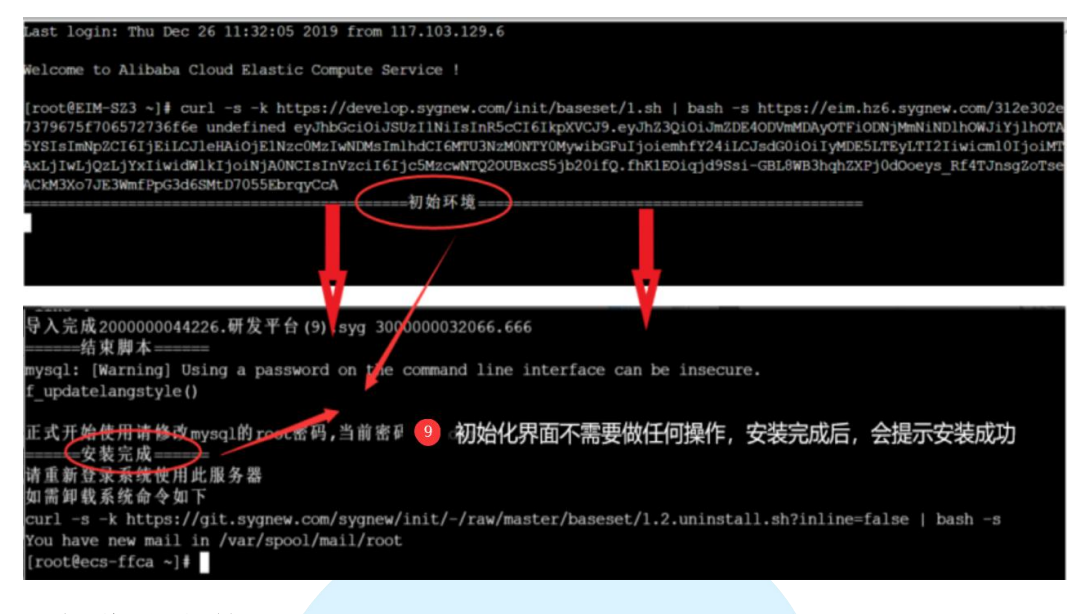

# 4.2 摄像头参数配置

视频云监平台服务器配置完成后,想要把摄像头的数据传输到配置好的视频云监平台服务器上,就需要配置摄像头的参数。

#### 4.2.1 操作步骤

说明:视频设备参数配置,以海康威视智能球形摄像机为例,型号:DS-2DC6423IW-AE S6 第一步:首先准备一台电脑,例如:摄像头初始网络地址为192.168.1.64,将电脑 本地网络地址修改为和摄像头同一网段的地址(例如改为:192.168.1.63),使 电脑和摄像头在一台交换机上能够互相正常访问。电脑本地网络配置如下图:

| 常规                                  |                              |
|-------------------------------------|------------------------------|
| 如果网络支持此功能,则可以获<br>络系统管理员处获得适当的 IP i | 取目动指派的 IP 设置。否则,你需要从网<br>设置。 |
| ○ 自动获得 IP 地址(O)                     |                              |
| ④使用下面的 IP 地址(S):                    |                              |
| IP 地址(I):                           | 192.168.1.63                 |
| 子网掩码(U):                            | 255 . 255 . 255 . 0          |
| 默认网关(D):                            | 192.168.1.1                  |
| ○ 自动获得 DNS 服务器地址                    | (B)                          |
| ●使用下面的 DNS 服务器地                     | 34L(E):                      |
| 首选 DNS 服务器(P):                      | 114 · 114 · 114 · 114        |
| 备用 DNS 服务器(A):                      | · · ·                        |
| □ 退出时验证设置(L)                        | 高级(V)                        |
|                                     |                              |

注:如已安装完的摄像头需要进行配置,需将电脑本地网络 IP 地址设置成和摄像头同一网 段,DNS 部分需要填写好,确认可以同时访问 htts://www.baidu.com 和 http://192.168.1.64 **第二步:**电脑通过摄像头自带的网线网口相连,在浏览器界面输入 192.168.1.64,输入用户名: admin 密码: 初次进入需更改密码。进入界面后,点击'配置'页 签进行摄像头参数配置,配置后效果如下图:

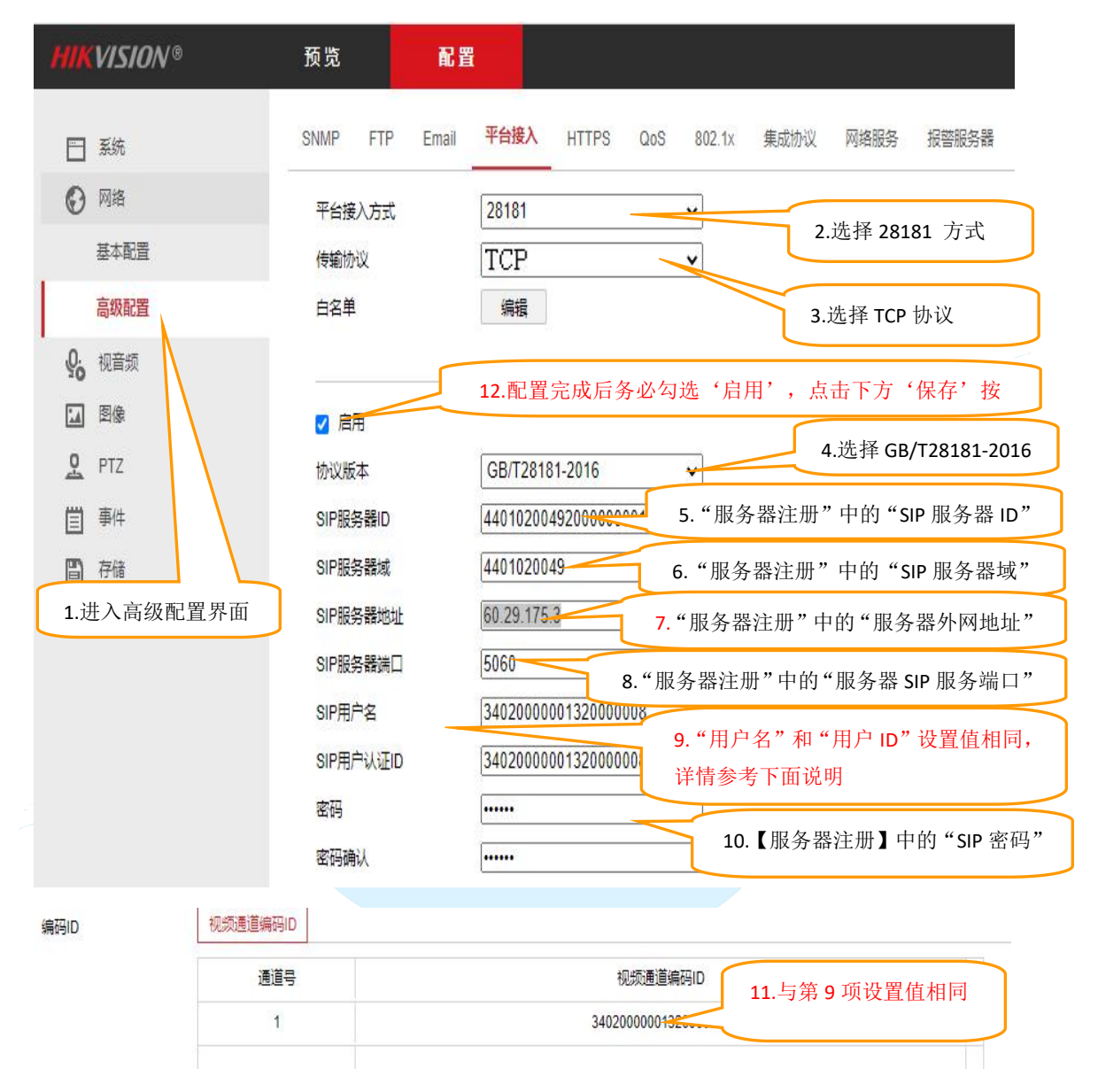

#### 注意:

1)上述第5,6,7,8,10项内容需与【服务器注册】中数据保持一致,如下图所示:

| 附件       |                      |    |         |            |        |     |             | 开始上传 | 系统文件 |
|----------|----------------------|----|---------|------------|--------|-----|-------------|------|------|
| 分享日收费    |                      | Q, | 分享日收费   |            |        |     |             |      |      |
| SIP密码    |                      |    | 视频录像保   | 7          | 对外分享   |     | OFF         |      |      |
| SIP服务器ID | 44010200492000000001 |    | SIP服务器域 | 4401020049 | 服务器SIP | 506 | 0           |      |      |
| 服务器内网I   | 192.168.8.31         |    | * 链接账号  | ec2-user   | 使用企业自  |     | OFF         |      |      |
| 服务器应用    | 云视频服务器               |    | *服务器名称  | 视频服务器      | *服务器外网 | 119 | .255.243.60 |      |      |

2)第7项-输入服务器地址 IP:每个摄像头对应在<u>【服务器注册】</u>中设置的的"服务器外网 地址",每个服务器根据购买的可连接摄像头数量配置,最多可连接 50 个摄像头

3) 第 9 项-"SIP 用户名"和"SIP 用户认证 ID":

SIP用户名":每个摄像头都会自带默认值,一般只需修改最后两位数值,例如: 340200000132000002~3402000001320000051。在连接到同一个 SIP 服务器的摄像头,按 照流水号保证排序且不可重复(尾数必须去掉 01,且不可以与<u>【服务器注册】</u>中的"SIP 服 务器 ID"相同)。如果您需要更改请遵循国标 GB/T28181 标准之国标编码规则进行修改。

▶ "SIP 用户认证 ID": 必须与"SIP 用户名"输入相同。

4) 第11项-视频通道编码 ID: 数值同第9项数值

5) 第12项-配置完成后务必勾选'启用',点击下方'保存'按钮,参数设置才可生效。

第三步: 安装摄像头

配置好摄像头参数后,如果您还没安装摄像头,这个时候您可以安装摄像头了。 **第四步:常见问题** 

1. 请确认是摄像头设备,而不是录像机等其他设备。

2. 确保摄像头可以上网,在可以进摄像头管理界面的 pc 上执行 telnet 命令, telnet [服务器 ip] 5060 来判断网络是否真的连通,曾出现 ping 正常 telnet 异常的情况。

3. 各地网络宽带情况不同,尽可能就近选择服务器,同时可以在摄像头音视频 项目中降低分辨率,传输速率等信息,确保都可以接入

# 4.3 平台接入视频设备

公司管理员(<u>如何判断您是公司管理员</u>)登录平台后,就可以通过视频云监平台 的产品进行平台接入视频设备的操作;同时还可以管理视频服务器,把服务器授 权给下级单位使用;也可以进入控制后台,管理摄像头。

#### 4.3.1 视频服务器管理

您通过了一系列的操作配置好的视频云监服务器后,您可以通过本功能进行管理,在本功能中,就可以管理视频服务器,把服务器授权给下级单位使用;还可以进入控制后台,管理摄像头。如下图:

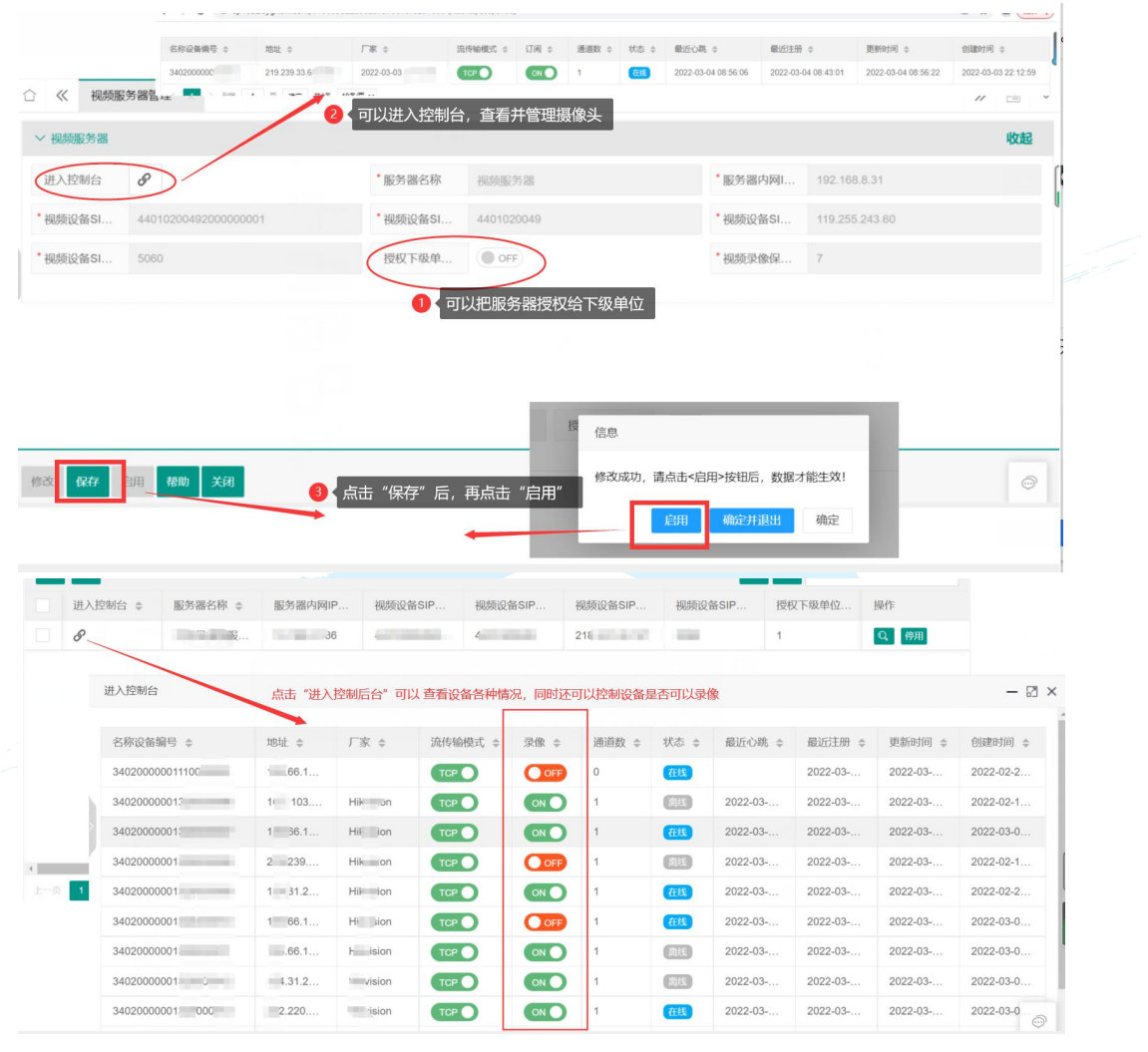

注意:如果过出现黑屏或者花屏,录像不能播放的情况,请调整摄像头的分辨率最低再试

### 4.3.2 视频设备登记

您安装的摄像头,需要在本功能上进行登记,这样才方便您的企业统一管理摄像 头,具体操作如下图:

| 智能物联平台                                                                                                    | 00000 (X 田 豆 IC) ×                                                                               |                                            |                               |                         |                                         |       | >>             | · ·         | ~   |
|----------------------------------------------------------------------------------------------------|--------------------------------------------------------------------------------------------------|--------------------------------------------|-------------------------------|-------------------------|-----------------------------------------|-------|----------------|-------------|-----|
| 视频服务器管理                                                                                                    | 作废 刷新 帮助                                                                                         |                                            |                               |                         | 全选 全消 莆                                 | 精输入搜索 |                |             |     |
| 视频设备登记                                                                                                    | 公司名称 ≑ 视频设备服务                                                                                    | . \$ 视频设备名称 \$                             | 视频设备SIP                       | 视频设备视频                  | 视频设备内网                                  | 球材    | 操作             |             |     |
| 视频云监平台                                                                                                    | ADATAD & DD                                                                                      | No. of Concession, Name                    |                               |                         |                                         | 0     | Q。<br>停用       | B           | U   |
|                                                                                                    |                                                                                                  | 2 然后点击"添加"                                 | ,添加您项目的摄(                     | 像头                      |                                         |       |                |             |     |
|                                                                                                    |                                                                                                  |                                            |                               |                         |                                         |       |                |             |     |
| 0                                                                                                    | 点击【视频设备登记】                                                                                       |                                            |                               |                         |                                         |       |                |             |     |
|                                                                                                    |                                                                                                  |                                            |                               |                         |                                         |       |                |             |     |
|                                                                                                    |                                                                                                  |                                            |                               |                         |                                         |       |                |             |     |
|                                                                                                    |                                                                                                  |                                            |                               |                         |                                         |       |                |             |     |
| 4                                                                                                    |                                                                                                  |                                            |                               |                         |                                         |       |                | _           | ×   |
|                                                                                                    |                                                                                                  |                                            |                               |                         |                                         |       |                |             |     |
|                                                                                                    |                                                                                                  | and the second                             |                               |                         |                                         |       |                | ~           |     |
| 《 视频设备登记 ×                                                                                                    |                                                                                                  |                                            |                               |                         |                                         |       | >>>            |             | ~   |
| ✓ 视频设备登记 ×                                                                                                    | * 视频设备视                                                                                          |                                            |                               | 球机设备                    |                                         |       | >>>            |             | ~   |
| 《 视频设备登记 × <sup>1</sup> 视频设备S1 视频设备定位 <sup>◎</sup>                                                                                                    | * 视频设备视<br>经度                                                                                    |                                            |                               | 球机设备<br>纬度 <b>4</b> 女 如 | ○N●                                     | 需要勾涉  | ≫<br>选此选项      |             | ~   |
| 《 视频设备登记 ×           * 视频设备SL           视频设备定位         ③           视频设备地址备注         (1)                                                                                                    | * 视频设备视<br>经度                                                                                    |                                            |                               | 球机设备<br>纬度 4 🖕 如        | ○N ●<br>果是"球机设备"                        | 需要勾涉  | ≫<br>选此选项      |             | ~   |
| 《 视频设备登记 ×           · 视频设备51           视频设备定位         ②           视频设备地址备注         3                                                                                                    | • 视频设备视<br>经度<br>关内容                                                                             |                                            |                               | 球机设备<br>纬度 🕢 🗸 如        |                                         | 需要勾涉  | ≫<br>选此选项      |             | ~   |
| <ul> <li>《 视频设备登记 ×</li> <li>· 视频设备S1</li> <li>视频设备定位 <sup>©</sup></li> <li>· 视频设备地址备注</li> <li>③ 【填写器</li> <li>使用现场监</li> </ul>                                                                                                    | * 视频设备视<br>经度<br>关内容                                                                             |                                            |                               | 球机设备<br>纬度 🕘 如          | QN ●<br>果是"球机设备"                        | 需要勾涉  | ≫选此选项          |             | ~   |
| 《 视频设备登记 ×           * 視频设备定位           · 微频设备地址备注           - 微频设备地址备注           - 健用现场监           • 如果是 "球机设备"需要选出                                                                                                    | * 機嫌设备视<br>经度<br>关内容<br>译 "可操作人员"                                                                |                                            |                               | 球机设备<br>纬度 🔮 슃          | CN ①                                    | 需要勾涉  | 送此选项           |             | ~   |
| <ul> <li> </li> <li> </li> <li> </li> <li> </li> <li> <li> <li> <li> <li> <li> <li> <li> <li> <li> <li> <li> <li> <li> <li> <li> <li> <li> <li> <li> <li> <li> <li> </li> </li> <li> <li> <li> </li> <li> <li> <li> <li> <li> </li> <li> <li> <li></li></li></li></li></li></li></li></li></li></li></li></li></li></li></li></li></li></li></li></li></li></li></li></li></li></li></li></li></li></li></ul>                                                                           | • 视频设备视<br>经度<br>3关内容<br>译"可操作人员"                                                                |                                            |                               | 球机设备<br>纬度 🕑 🚺          | CN •••••••••••••••••••••••••••••••••••• | 需要勾讨  | ≫<br>选此选项      | 收起          | ~   |
| <ul> <li>              ≪ 税類设备登记</li></ul>                                                                                                    | · 视频设备视<br>经度<br>详内容<br>译"可操作人员"                                                                 |                                            | -ttt:= whe-test-wh            | 球机设备<br>纬度 <b>④</b> ≰如  | ♥● ●                                    | 需要勾涉  | 送此选项           | w<br>地<br>地 | ~ . |
| 《 视频设备登记 ×           · 视频设备定位 ②           视频设备地址备注         ④ 【與写將           御期或备地址备注         ④ 【與写將           使用現场监         ④ orp           ④ 如果是 "球机设备" 需要选出           ✓ 可操控球机的人员           添加         郵線 企造 企商                                                                                                    | · 视频设备视<br>经度<br>【关内容<br>译"可操作人员"                                                                | e<br>2<br>20成功,請点击<br>200万,請点击<br>200万,請点击 | 191号,改唱才能生效!<br>1击启用          | 球机设备<br>纬度 <b>4</b> 如   | CN ①                                    | 需要勾)  | 》<br>选此选项<br>章 | w<br>起<br>授 | ~   |
| ・               祝媛没备登记         ・              祝媛没备登记        ・              祝媛没备登记        ●              銀媛没备定位        ●              金       ●              如果是        ●              如果是        ●              如果是        ●              如果是        ●              如果是        ●              如果是        ●              如果是        ●              如果是        ●              如果是        ●              如果是        ●              山県生        ●              山県生        ●              山県生 | <ul> <li>· 视频设备视&lt;</li> <li>经度</li> <li>送内容</li> <li>择"可操作人员"</li> <li>信</li> <li>增</li> </ul> | き<br>加成功, 満点由・計画は<br>の成功, 満点由・計画は<br>に用 権  | 1715—2815才能生效1<br>击启用<br>龍井島明 | 球机设备<br>纬度 <b>4</b> 度   | QN ①                                    | 需要勾注  | 》<br>选此选项<br>章 | w<br>起<br>找 | ~   |

• 填写信息时需要注意如下内容:

1) 视频设备服务器:选择您部署的或者授权给您的视频服务器;

2) 视频设备 SIP 用户认证 ID: 填写您在<u>摄像头参数配置</u>时的 SIP 用户认证 ID

| SIFH/A    | 340200000132000008 |
|-----------|--------------------|
| SIP用户认证ID | 340200000132000008 |

3)视频设备视频通道编码 ID: 填写您在摄像头参数配置时的视频同号编码 ID, 例如:

| 扁码ID | 视频通道编码ID |                    |  |
|------|----------|--------------------|--|
|      | 通道号      | 视频通道编码ID           |  |
|      | 1        | 340200000132000008 |  |

4) 球机设备:如果是球机设备,请勾选此项。

5) 可操控球机设备人员:如果是"球机设备",需要选择可以操控球机设备的人员。

注意:如果您有多个服务器时,千万不能选错"视频设备服务器",因为"视频设备服务器"与<u>摄像头参数配置</u>中关联的服务器必须是一致的。

#### 4.4 双向级联

炻维云平台既支持接入其他视频平台的符合国标 GB/T28181 标准的视频设备,在 炻维云平台查看其视频监控;同时也支持其他视频平台接入炻维云平台的视频设 备,其他视频平台也可查看炻维云平台对应的视频监控。这样就实现了视频设备 双向级联的功能。

# 4.4.1 炻维云平台转发视频到其他视频平台

说明: 炻维云平台作为输出源,通过简单的配置就可以把炻维云平台的摄像头转发给其他 视频平台,用户无需购置多台摄像头,其他视频平台就可以实时查看炻维云平台的转发授 权的摄像头视频数据。

第一步: 【视频服务器管理】点击"转发视频到其他服务器"

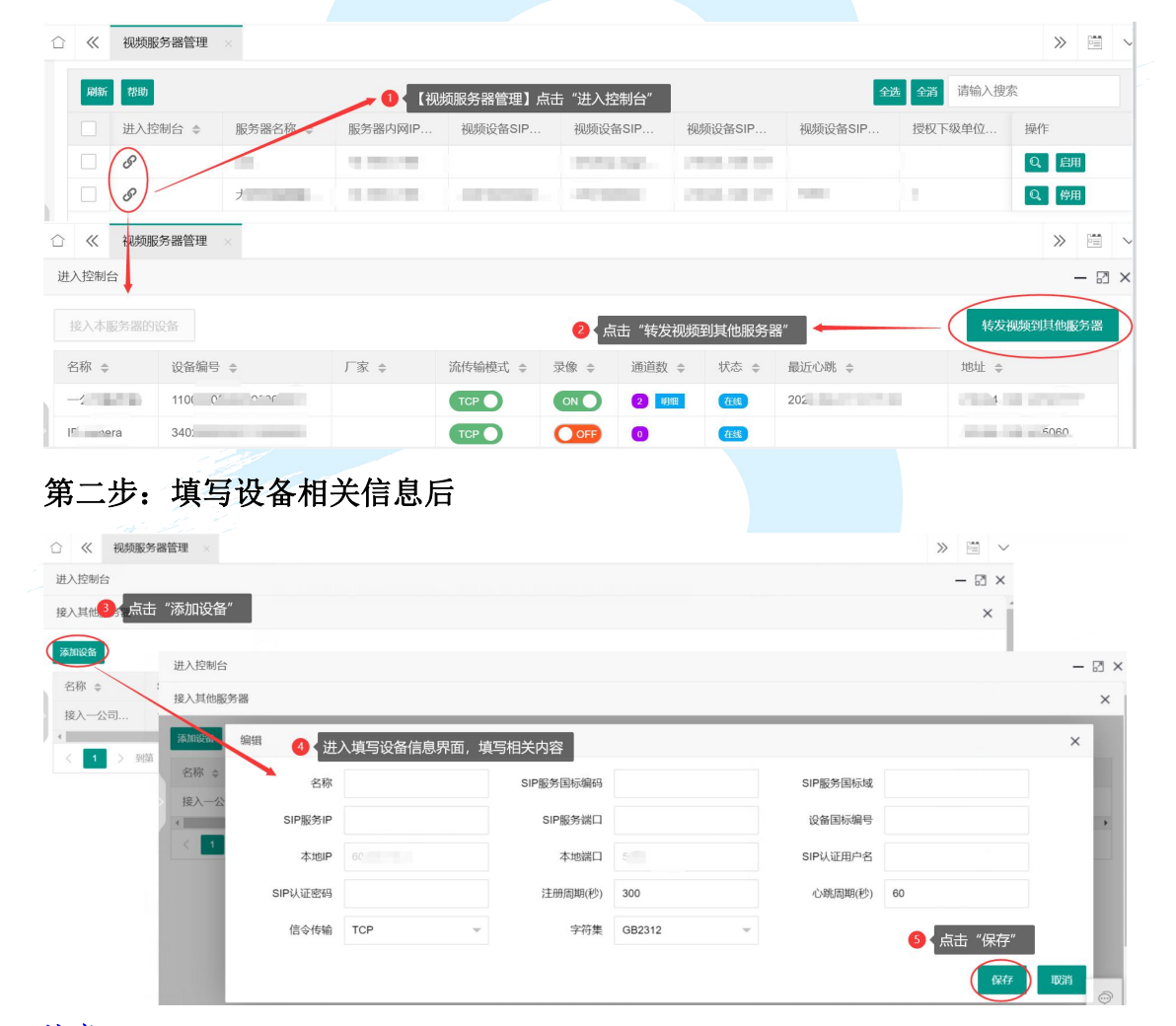

#### 注意:

1) 名称: 定义此设备的名称。

2) SIP 服务器国标编码:对方平台的 SIP 服务器编码,由对方平台提供。

3) SIP 服务国标域:为"SIP 服务器国际编码"前 10 位,由对方平台提供。

- 4) SIP 服务 IP: 服务器外网地址,由对方平台提供。
- 5) SIP 服务端口:由对方平台提供。
- 6) 设备国标编码: 【服务器注册】中的"SIP 服务器 ID"
- 7) SIP 认证用户名: 与"设备国标编码"相同。
- 8) SIP 认证密码:由对方平台提供。

#### 第三步:绑定通道,转发视频

| ) «   | 视频服务 | ·器管理 ×            |            |           |           |          |          | ≫ 🗎 ∨  |       |
|-------|------|-------------------|------------|-----------|-----------|----------|----------|--------|-------|
| 进入控制台 |      |                   |            |           |           |          |          | - 🛛 ×  |       |
| 接入其他服 | 务器   |                   |            |           |           |          |          | ×      |       |
| 添加设备  |      |                   |            |           |           | 6        | 点击"绑定通道" | ,      |       |
| 名称 💲  |      | SIP服务国标编码 👙       | SIP服务国标域 💠 | SIP服务IP ≑ | SIP服务端口 👙 | 设备国标编号 ≑ | 本地IP 操作  |        |       |
|       |      |                   |            | 100.0     | 100       |          | 編輯(第     | 定通道 移除 |       |
| -     |      | 《视频服务器管理          | ×          |           |           |          | /        | » 1    |       |
|       | 进入控  | 制台                |            |           |           |          |          | -      | • 🛛 × |
|       | 接入其  | 他服务器              |            |           |           |          |          |        | ×     |
|       | 添加设  | <b>备</b>          |            |           |           |          |          |        |       |
|       | 名称   | 通道                |            |           |           |          | /        | ×      |       |
|       | 接入   |                   | 诵道id       | 设备id      | 北北        |          | 厂家       | ~ 操作   |       |
|       | 4    | 1 Ca              | 34020      | 110000    |           |          |          | 移除     | •     |
|       |      | 1 filmer          | 34020      | 110000    |           |          |          | 移除     | _     |
|       |      | Car               | 3402       | 340       |           |          |          | 移除     |       |
|       |      | ф[                | 3402       | 340       | 7. 选择     | 阿以转发的视频通 | 道,点击"添加" | 添加     |       |
|       |      | (P <sup>4</sup> ) | 340.       | 340200    | 21 = -    |          | 武士 "珍泽"  | 添加     |       |
|       |      |                   |            |           | 16187     | 医文冠氏脉肌的通 | 坦方 修陈    |        |       |

# 4.4.2 炻维云平台接收其他视频平台的视频

说明:其他视频平台作为输出源,通过简单的步骤炻维云平台可以直接接入其他视频平台的摄像头,实时查看其他平台摄像头的视频数据。

第一步: 查看外部是否有外部视频设备接入

| ☆ ≪ 视频  | 服务器管理 ×        |                         |                      |      |                   |                       |                        |       |             | >>            |       |
|---------|----------------|-------------------------|----------------------|------|-------------------|-----------------------|------------------------|-------|-------------|---------------|-------|
| 刷新 帮助   |                |                         |                      |      |                   |                       | 全边                     | £ 全消  | 请输入搜索       |               |       |
| 进入      |                | 器管理】点击'                 | '进入控制后台"             | ,可以查 | 看所有进入的            | 的设备 <sup>。</sup> ···· | 视频设备SIP                | 授权下级  | 及单位         | 操作            |       |
| B       | $\mathcal{A}$  | 1.000                   |                      |      | - estate (* 1976) |                       |                        |       |             | Q, 启F         | ₿     |
| 8       |                | 1.10.00                 |                      |      |                   |                       | -                      |       |             | Q,停用          | ₿     |
| ☆ 《 视频》 | <b> ⑥ 务器管理</b> |                         |                      |      |                   |                       |                        |       |             | >>            |       |
| 进入控制台   |                |                         |                      |      |                   |                       |                        |       |             |               | - 🛛 × |
| 接入本服务器的 | 设备             |                         |                      |      |                   |                       |                        |       | 转发视频        | <b>页到其他</b> 脈 | 务器    |
| 名称 ⇔    | 设备编号 ≑         | 厂家 ≑                    | 流传输模式 🗇              | 录像 ≑ | 通道数 ⇔             | 状态 ⇔                  | 最近心跳 👙                 |       | 地址 🗢        |               |       |
|         |                |                         | ТСР                  |      | 2 明顯              | (fest                 | 2000                   | ( ) ( | 21          | -             |       |
| 10.000  | 2              | 1000                    |                      |      | 0                 | 在线                    |                        |       | 18.         |               |       |
| 10.1000 | -              | 信息                      |                      | ×    | 1 98              | 潮波                    | 20                     | i i   | 10.7 100.00 |               |       |
| -       |                | 名称: (                   | Ca                   |      | 1 明细              | 在线                    | 10000                  |       | 181         | -             |       |
|         |                | 编号: 3<br>名称: I<br>编号: 3 | 9<br>Pd<br>940200000 | 确定   | 2 4 如果            | 具有多个通道                | 道, 点击"明细" <sup>:</sup> | 可以查看  | 通道号         |               |       |

# 第二步: 【视频设备登记】登记设备

| ~ 视频设备登记  |                                                 |        |                                                                                                    |         | 收起 |
|-----------|-------------------------------------------------|--------|----------------------------------------------------------------------------------------------------|---------|----|
| *公司名称     | 开发服务平台                                          | *视频设备服 | 请选择                                                                                                    | *视频设备名称 |    |
| *视频设备SI   |                                                 | *视频设备视 |                                                                                                    | 球机设备    |    |
| 视频设备定位    | ◎ 填写相关内容                                        | 经度     |                                                                                                    | 纬度      |    |
| 视频设备地址备   | <br>注                                           | 信息     |                                                                                                    |         |    |
| 使用现场监     | OFF                                             | 增加成功   | <ul> <li>カ, 请点式&lt;</li> <li>点:古言用</li> <li>数据才能生效!</li> <li>点:古言用</li> <li>発現</li> <li>確定</li> <li>確定</li> </ul> |         |    |
| > 可操控球机的人 | 人员                                              |        |                                                                                                    |         | 展开 |
| 泰加 修改 作   | 4     点击保存       作废     保存     启用     帮助     关闭 |        |                                                                                                    |         |    |
| :意.》      |                                                 |        |                                                                                                    |         |    |

1) 视频设备服务器: 需要选择设备所在服务器

2) 视频设备视频通道编码 ID: 需要填写【视频服务器管理】----"进入控制台"中对应设备的通道号。

第三步: 【视频云监平台】查看视频监控

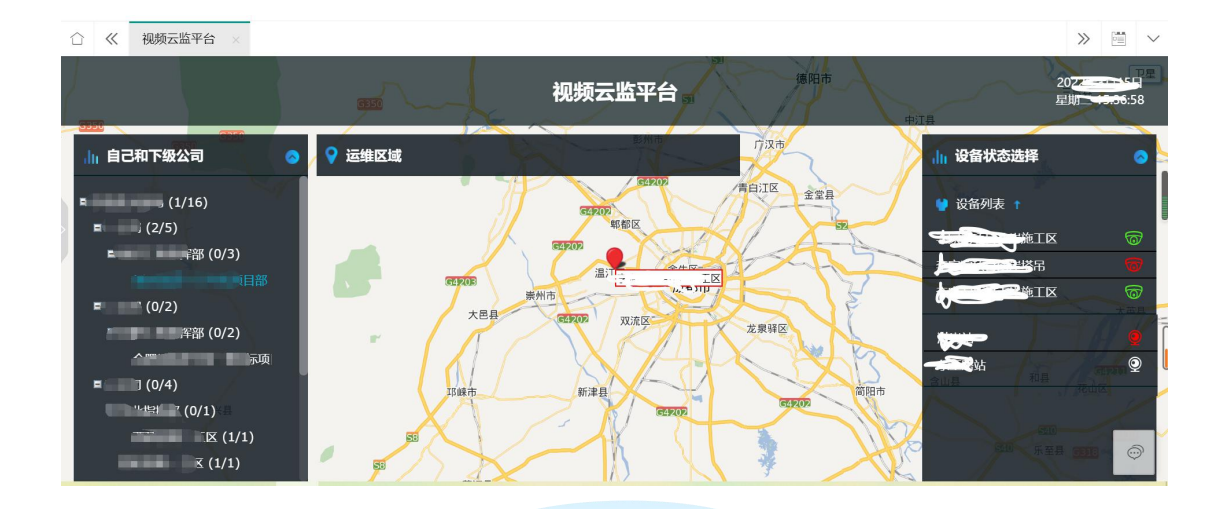

# 4.5 产品权限分配

视频云监平台服务器配置完成并且平台已经接入视频设备,这时候需要进行产品功能的权限配置,配置完成后,才可以使用视频云监平台的产品进行视频监控。

# 4.5.1 前提条件

您是您企业的管理员,如何判断您是否是企业管理员,请参考<u>"如何判断您是否</u> <u>是企业管理员"</u>

#### 4.5.2 操作步骤

#### 第一步:登录您的企业

想要使用视频云监平台的产品,企业需要进行视频云监平台产品的权限分配,配 置完成后,才可以使用视频云监平台的产品进行视频监控。如何登录您的企业, 请参考<u>"登录炻维云平台"</u>

#### 第二步:公司类型定义

视频云监产品的部署完成后,您需要通过本功能把视频云监的产品分配到您的企业上,首先要进行【公司类型定义】操作步骤如下图:

| 业务配置中心              | ○ 《 公司类型定义 >     |            |            |         | » 🖻 🗸 |       |
|---------------------|------------------|------------|------------|---------|-------|-------|
|                     | 开公司类型定义          |            |            | 2 4 点   | 书操作按钮 | 1     |
| 公司美型定义              | 01               | 全功能应用类公司   | Qu(X(x) ⊕  |         |       |       |
| 公司数据初始化             | ☆ ≪ 公司美型定义 >     |            |            |         |       | ≫ 🗎 ∨ |
| 应用日志                | ~ 主表             |            |            |         |       | 收起    |
|                     | *编码 01           | * 名称       | 全功能应用更公司   | 模板      | OFF)  |       |
|                     | 優板公司             | C。 默认类型    | E OFF      |         |       | _     |
|                     |                  | 星开了夫       |            |         |       | 10/13 |
|                     |                  |            |            |         |       | HXLBE |
|                     | 10.00 BHR 200 27 |            |            |         |       | #R    |
|                     | *功能点名称           |            | 已用         |         |       | -     |
|                     |                  | <b>二</b> + | Q, (OFF)   |         |       | 详情    |
|                     | 添加 修改 作波 保存      | 取消 帮助 关闭   | (# am)     |         |       | 0     |
| <sup>™</sup> С / Ь± | 法加               |            |            | 8       | 起     |       |
| 添加 建除 全选 全消         |                  |            | 定义         |         | ·›#-由 |       |
| • 功能点名称             |                  | 6 (点击放大锅   | 意按钮        |         | 远中    |       |
|                     |                  | Q 28 17    | 请输入关键字进行搜索 | · 24 WH |       |       |
|                     |                  | ☑ 功能名料     | ×          |         |       |       |
|                     |                  | 🛃 暫儲物明     | 🖽 🚺 🕇 找    | 到"智能物联系 | 平台"   |       |
| 动能动                 |                  |            |            |         | 收起    |       |
| 添加 删除 全选 全消         |                  |            |            |         | 36    |       |
| * 功能点名称             |                  | 己用         |            |         |       |       |
| 智能物联平台              |                  |            |            | 17.00   |       |       |
| Allentinam          | 最后点击保ィ           | 7          |            | 10241   |       |       |
| 修改 作废 保存            | 取消 帮助 关闭         |            |            |         | 0     |       |

# 第三步:公司数据初始化

视频云监产品的部署完成后,您需要通过本功能把视频云监的产品分配到您的企业上,然后要进行【公司数据初始化】操作步骤如下图:

|   | 습 직      | P台基础配置    | -  |     | «    | 公司类型     | 定义   | ×      |                       |     |      |    |         |      |                  |    |        |       |      | >>  | $\sim$ |
|---|----------|-----------|----|-----|------|----------|------|--------|-----------------------|-----|------|----|---------|------|------------------|----|--------|-------|------|-----|--------|
|   | <u>ن</u> | 三方交互设置    | ~  |     | 添加   | 作废局      | 斷都   | 助      |                       |     |      |    |         |      |                  |    | 全选 全   | 消 请   | 输入搜索 |     |        |
| 1 | ~ 1      | 收条码罢山心    |    |     |      | 编码 \$    |      |        | 名称 ♠                  |     | 模板 ⇔ |    |         | 模板公司 | 5 \$             |    | 默认类型   | \$    |      | 操作  |        |
|   | 11       | 化为省6000中心 | 1  |     |      | 01       |      |        | 全功能应用类公司              |     |      |    |         |      |                  |    |        |       |      | ۹)  |        |
|   | 12       | 公司管理      | *  |     |      |          |      |        |                       |     |      |    |         |      |                  |    |        |       |      |     |        |
| < | <        | 公司类型定义    |    |     |      |          |      |        |                       |     |      |    |         |      |                  |    |        |       |      |     |        |
|   | c        | 1 = 10+0  |    | 77  | -    | <b>a</b> | ×    |        |                       |     |      | -1 | $\circ$ | Ø    | 0                | 0  |        | _     | 5.2  |     | <br>:  |
|   | 3        | , IX      |    | -   |      | e c      | ·    | 130.62 |                       |     |      | 4  | 4.11    | ٢    | 1 <sup>4</sup> 1 | 04 | $\sim$ |       | **   |     |        |
|   | 습 획      | 平台基础配置    | *  |     | ~    | 公司数据     | 初始化  |        | 2 选                   | 中您的 | 协公司  |    |         |      |                  |    |        |       |      | >>  | $\sim$ |
|   | 1        | 业务配置中心    | •  | rt. | 请输入  | 关键字进行    | 捜索   | 复制     | 建新 帮助                 |     |      |    |         |      |                  |    | 全选 全消  | 请输    | 入搜索  |     |        |
|   |          |           |    |     | A =0 | ţ        |      | 4      | 扁码 ◆                  | 简種  | 尔 令  |    |         | 全称 ⇔ |                  |    | 公司类别名  | 称 \$  | 15   | R/F | ſ      |
|   |          |           |    | F   | -    |          |      | у      | ykj                   |     |      |    |         |      |                  |    | á i i  | ··· · |      | D,  | Į      |
|   |          | 公司奕型定义    | 64 | "业务 | 配置中  | っし"      | "公司管 | 理" 扌   | <sup>找到【公司数据初始(</sup> | 化】  |      |    |         |      |                  |    |        |       | /    | 1   |        |
| < | _        | 公司编辑      |    |     |      |          |      |        |                       |     |      |    |         |      |                  |    |        |       |      |     |        |
|   |          | 公司数据初始化   |    |     |      |          |      |        |                       |     |      |    |         |      |                  |    |        | /     |      |     |        |
|   |          | 应用日志      |    |     |      |          |      |        |                       |     |      |    |         |      |                  | 3  | 《点击操作  | F按钮   |      |     |        |
|   | 친        | 又限管理      | ~  |     |      |          |      |        |                       |     |      |    |         |      |                  |    |        |       |      |     |        |
|   | Ĩ        | 全业自定义配置   | *  |     |      |          |      |        |                       |     |      |    |         |      |                  |    |        |       |      |     |        |

| ☆ 公司数据初始化 ×                             |                      |                        | ≫ 🗎 ∨ |
|-----------------------------------------|----------------------|------------------------|-------|
| ◇ 主表                                    |                      |                        | 收起    |
| *编码                                     | *简称                  | *全称                    |       |
| 公司类别名称                                  |                      |                        | e e   |
| > > <del>功能点</del><br><b>④</b> ≰ 点击"添加" |                      |                        | 收起    |
| 添加 删除 全选 全消                             |                      |                        | 查找    |
| • 功能点名称                                 | • 启动时间               |                        |       |
|                                         | 6 点击"选择"按钮,进入这<br>Q。 | 选择界面,选择"视频云监"相关产品<br>Ш | 详情    |
|                                         | → ⑦ < 最后点击"保存"       | 10.1                   | 0     |

#### 第四步:角色定义

您可以添加一个专门属于视频云监平台的角色,功能使用的权限管理。您如果把 想视频云监平台的产品赋予原角色,则不需要操作本步骤。如何添加新角色,具 体操作步骤如下图:

| S                                                   | 3              | Ξ    |               | C          |                 |         | 0       |       | $\bigcirc$ | Q •   | ٢          | 0     |    | 23  |     | :         |
|-----------------------------------------------------|----------------|------|---------------|------------|-----------------|---------|---------|-------|------------|-------|------------|-------|----|-----|-----|-----------|
| ☆ 平台基础配置                                            | •              | ~    | 角色定义          | ¥×         | 2               | 点击"添加"  | 安钮      |       |            |       |            |       |    |     | >   | $\sim$    |
| △ 业务配置中心                                            |                | 添加   | 复制            | 作废 刷       | 新打印帮助           |         |         |       |            |       |            | 全选 全洋 | 请输 | 、捜索 |     |           |
|                                                     |                |      | 角色名利          | 除 \$       |                 |         |         |       |            |       |            |       |    | 操作  |     | ſ         |
|                                                     |                |      | -             |            |                 |         |         |       |            |       |            |       |    | Q   | ••• | l         |
|                                                     | 5              |      | レタ町里。         | ±          | "切阳傍珊" ==       | 生占て北到「东 |         |       |            |       |            |       |    | Q   | ••• |           |
| 操作员定义                                               | 2              |      | 的正常           | +"0"       | - 仅限自理 T        |         | 日正义】    |       |            |       |            |       |    | Q   | ••• |           |
| 角色定义                                                |                |      | -             |            |                 |         |         |       |            |       |            |       |    | Q   |     |           |
| 角色权限分配                                              |                |      |               |            |                 |         |         |       |            |       |            |       |    | Q   |     |           |
| 操作员变动                                               |                |      |               |            |                 |         |         |       |            |       |            |       |    | Q   | ••• |           |
| 企业自定义配置                                             | -              |      |               |            |                 |         |         |       |            |       |            |       |    | Q   |     |           |
| 3 《 角色定义                                            | ×              |      |               |            |                 |         |         |       |            |       |            |       |    |     | >>  |           |
| → 主表                                                |                |      |               |            |                 |         |         |       |            |       |            |       |    |     | ч   | <b>女起</b> |
| *角色名称                                               | 填写角色           | 百名称  |               |            | 外部操作员           | OFF     |         |       |            | 邀请码   |            |       |    |     |     |           |
| 对应部门                                                |                |      |               | Q,         | 当前角色管           |         |         |       | O,         | 当前角色  | 9管         |       |    |     |     |           |
| 生成邀请码                                               | DN 03 化        | 的以近  | <b>达择是否</b> 全 | 生成邀请       | <b>祃,如果选择</b> 生 | E成,则可以ü | 通过邀请方式逃 | 國法企业其 | 他人员进       | ±入您的企 | з <u>т</u> |       |    |     |     |           |
| ~ 操作员                                               |                |      |               |            |                 |         |         |       |            |       |            |       |    |     | ч   | <b>女起</b> |
| 4         如果您的 <sup>3</sup> 添加         删除         全 | 平台已经使用<br>选 全消 | 用系统, | 您可以           | 在这里演       | 添加可以使用视频        | 频云监产品的, | 人员      |       |            |       |            |       |    |     | 查找  |           |
| 操作员编码                                               |                |      |               |            |                 |         | •操作员    |       |            |       |            |       |    |     |     |           |
|                                                     |                |      |               | :6# #      | 保友"             |         | 无迷你相望   |       |            |       |            |       |    |     |     |           |
|                                                     |                | _    | - AX/E        | ажасца — 1 |                 |         |         |       |            |       |            |       |    |     |     |           |

#### 第五步:权限分配

您需要把视频云监相关产品对应的功能,与您创建的角色或者与原角色匹配上, 只有这样拥有对应角色的人员就可以使用视频云监相关功能。具体操作如下图:

| ☆ 《 角色权限分配 ×            |                                                                                                    |      |      |      |      | >>   |    |
|-------------------------|----------------------------------------------------------------------------------------------------|------|------|------|------|------|----|
| 角色权限分配                  | 功能权限                                                                                                    | 机构权限 | 部门权限 | 人员权限 | 数据权限 | 复制   | 保存 |
| 全<br><u> 今</u><br>全部並 多 | <ul> <li>监平台</li> <li>□ → 功能収現</li> <li>■ ② ● 智能抑吸平台</li> <li>● ② ● 智能抑吸平台</li> <li>● ② ● 教師政策書台</li> <li>● ② ◆ 勾选视频云监平台</li> </ul> |      | 搜索   |      |      | 点击保存 | 3  |

# 第六步:操作员定义

您可在本功能中功能中添加新的人员,并且把视频云监平台的对应的角色分配给 其他操作员。如果您不需要添加新人员,则不需要操作本步骤,具体操作如下图:

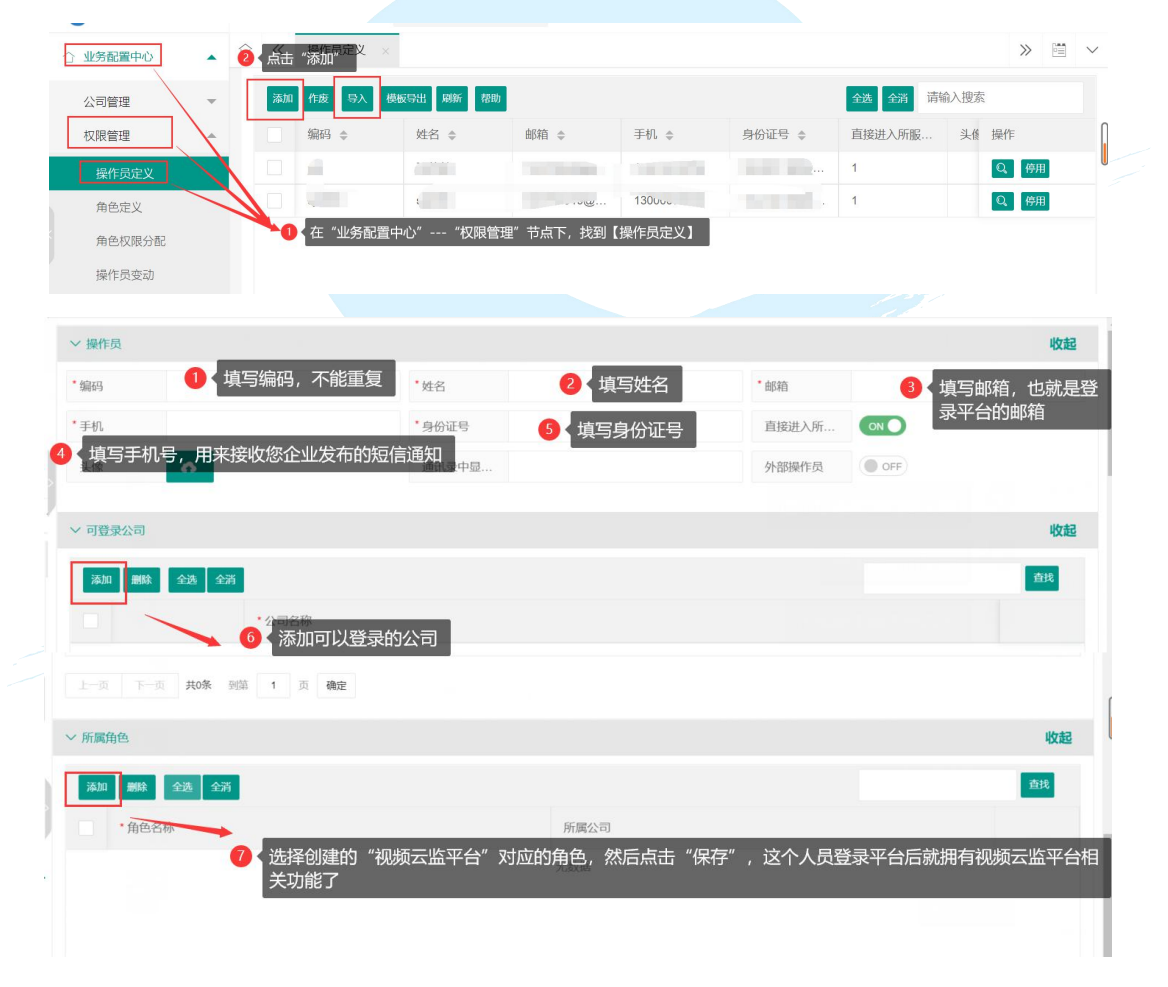

# 4.6 产品使用

视频云监平台支持多品牌多终端接入,同时您企业的下级单位也可以自己分别部署自己的视频云监服务器及接入自己管辖的摄像头,无论服务器分布在任何地方,只要将对应的视频设备接入您企业部署的本"视频云监平台"中,则上级单 **多 K维科技 (北京)有限责任公司 25 | 26**  位都可以实时查看自己的下级单位的视频。

# 4.6.1 视频云监平台

公司管理员和拥有【视频云监平台】权限的人员,登录平台后,可以通过本功能, 直接在线进行视频查看及历史回放,同时也支持移动端查看,设备列表展示所有 的摄像头设备,其中:红色表示离线;绿色表示在线;无色表示未接入。

# 功能界面如下:

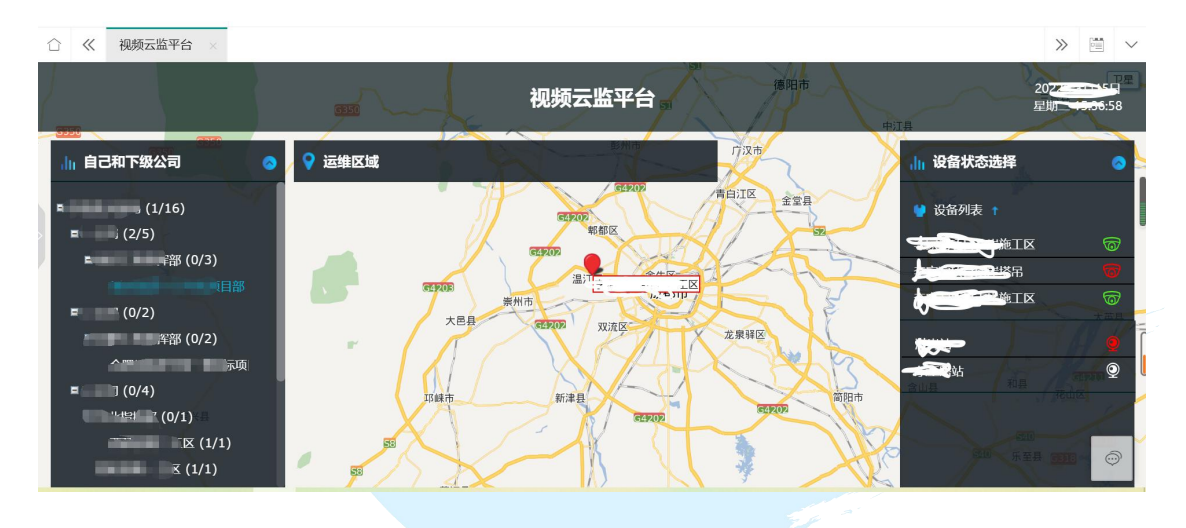